## Thermal Solutions Universal Gateway

Part Number: 106417-01

## Instruction Manual

August 21, 2017 Revision 13

#### Contents

| 1. Introduction                                            | 4  |
|------------------------------------------------------------|----|
| 2. Setup                                                   | 5  |
| 3. Wiring                                                  | 11 |
| 4. Commissioning                                           | 23 |
| 5. Field Validating                                        | 29 |
| 6. Troubleshooting                                         | 31 |
| 7. ProtoNode Information                                   | 38 |
| Appendix                                                   |    |
| A. TSBC Control Points                                     | 40 |
| B. Apex with Panasonic (4109) Points                       | 43 |
| C. Concert Control or Apex with<br>Panasonic (4716) Points | 47 |
| D. Address DIP Switch Settings                             | 53 |

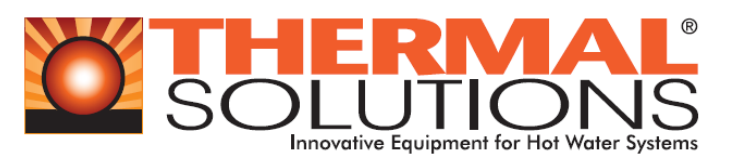

#### Application

The Universal Gateway (ProtoNode) provides monitoring, remote setpoint, firing rate and burner on/off control to the Energy Management Systems/ Building Automation System/ Building Management System (EMS). It supports the following controllers:

- Thermal Solutions Boiler Control (TSBC)
- Apex with Control & Panasonic Display (4109 software)
- Apex with Control & Panasonic Display (4716 software)
- Apex with Concert Control & Display (4716 software)
- Arctic with Concert Control & Display (4716 software)

There are two ProtoNode Options:

**BACnet ProtoNode**: Provides BACnet MS/TP, BACnet/IP, N2, Modbus TCP communications. **LonWorks ProtoNode**: Provides Lonworks communication.

#### Intent

This document provides the necessary information to facilitate Gateway installation. This Instruction Manual includes practical, installation and setup detailed information. The intended users are contractors and factory support personnel.

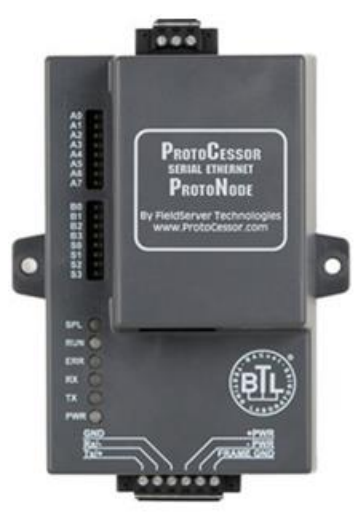

FPC-N34-0816 BACnet ProtoNode

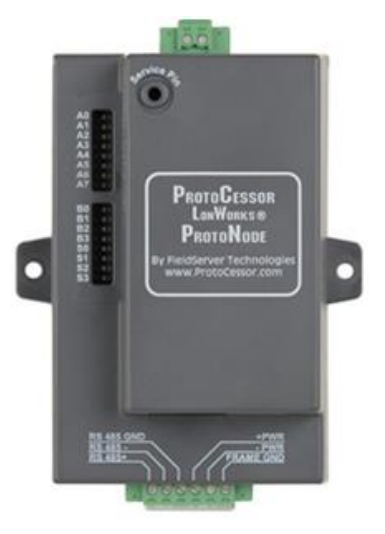

FPC-N35-0817 Lonworks ProtoNode

## **Revision Notes**

| Rev. 7  | Manual was changed to include 4716 software. EMS Details. A new appendix was added to include this information. |
|---------|----------------------------------------------------------------------------------------------------|
| Rev. 8  | General Changes, by Cloonan                                                                                     |
| Rev. 9  | Preliminary release                                                                                             |
| Rev. 10 | Updated further for 4716 software.                                                                              |
|         | New ProtoNode software released. Added Quick setup guide.                                                       |
| Rev. 11 | Updated further for 4716 software.                                                                              |
| Rev. 12 | Fixed titles of sections in the Appendix and clarified 4109 and 4716 software.                                  |

## Legend

| Application                                                                                                    | Appearance                                                                                                    |
|----------------------------------------------------------------------------------------------------|----------------------------------------------------------------------------------------------------|
| Thermal Solutions Boiler Control<br>(TSBC)<br><b>TSBC Software.</b>                                                                                         | POWER • ALARM<br>BOILER RUNNING                                                                                                    |
| Apex with Control & Panasonic Display<br>(Apex with Panasonic)<br>May be 4109 or 4716 Software.<br>To check software, hit the "i" button on<br>home screen. | i Status Boiler 1<br>Detail 160 F 0 kbtu<br>Help Standby<br>Adjust                                                                                                    |
| Apex with Concert Control & Display<br>(Apex with Concert)<br><b>4716 Software.</b>                                                                         | Image: Supply setup of the setup of the                                                                                                    |
| Arctic with Concert Control & Display<br>(Arctic with Concert)<br><b>4716 Software.</b>                                                                     | SUPPLY<br>SOUTHONS<br>SUPPLY<br>SUPPLY<br>Supply<br>Supply<br>Supp |

## TABLE OF CONTENTS

| 11       BTL Mark – BACnet Testing Laboratory.         12       LonMark Certification         2       Setup.         2.1       Settings for Apex Boilers with Panasonic Display .         2.1.1       Settings for Apex and Arctic Boilers with Concert Display.         2.1.2       Settings for Apex and Arctic Boilers with Concert Display.         2.1.3       Settings for Apex and Arctic Boilers with Concert Display.         2.1.3       Setting the Boiler Address of EVS and EVCA boilers with TSBC.         2.2       Enable Auto-Discovery.         2.2.1       Select EMS Protocol.         2.2.2       Enable Auto-Discovery.         2.3       BACnet MS/TP Single Node and Multiple Node: Set MAC Address.         2.4       BACnet MS/TP Single Node and Multiple Node: Setting the Device Instance         2.5       BACnet MS/TP Single Node: Setting the Device Instance         2.6       BACnet MS/TP Single Node: Setting the Device Instance         2.7       Metasys N2 & Modbus TCP:/P Setup         2.8       Commission the ProtoNode for Lonworks.         2.9       BACnet IP & Modbus TCP: Set IP Address         3       Wiring         3.1       ProtoNode Overview         3.2       Wiring manasonic: Network Wiring.         3.4       TSBC: Network Wiring.                                                                                                    | 55 <b>6</b> 6666778900111111 <b>2</b> 2456                             |
|----------------------------------------------------------------------------------------------------|------------------------------------------------------------------------|
| 1.2       LonMark Certification         2       Setup         2.1.1       Settings for Apex Boilers with Panasonic Display         2.1.2       Settings for Apex and Arctic Boilers with Concert Display         2.1.3       Setting the Boiler Address of EVS and EVCA boilers with TSBC         2.2       ProtoNode Setup         2.1.1       Setting the Boiler Address of EVS and EVCA boilers with TSBC         2.2       ProtoNode Setup         2.1.2       Enable Auto-Discovery         2.2.3       BACnet MS/TP Single Node and Multiple Node: Set MAC Address         2.2.4       BACnet MS/TP Single Node and Multiple Node: Set Serial Baud Rate.         2.2.5       BACnet P and BACnet MS/TP Multiple Node: Setting the Device Instance         2.2.6       BACnet MS/TP Single Node: Setting the Device Instance         2.2.7       Metasys N2 & Modbus TCP:IP Setup         2.2.8       Commission the ProtoNode for Lonworks         2.9       BACnet IP & Modbus TCP: Set IP Address         3       Wiring         3.1       ProtoNode Overview         3.2       Wiring to the ProtoNode 6 Pin Connector         3.3       TSBC: Network Wiring         3.4       TSBC: Network Wiring         3.5       Apex with Concert Display: Boiler to ProtoNode Wiring <td< th=""><th><b>6</b> 6 6 6 6 7 7 8 9 0 0 1 1 1 1 1 <b>2</b> 2 4 5 6</th></td<>                                               | <b>6</b> 6 6 6 6 7 7 8 9 0 0 1 1 1 1 1 <b>2</b> 2 4 5 6                |
| 2       Setup         2.1       Boiler Setup         2.1.1       Settings for Apex Boilers with Panasonic Display.         2.1.2       Settings for Apex and Arctic Boilers with Concert Display.         2.1.3       Setting the Boiler Address of EVS and EVCA boilers with TSBC.         2.2       ProtoNode Setup         2.1.1       Select EMS Protocol.         2.2.2       Enable Auto-Discovery         2.3.3       BACnet MS/TP Single Node and Multiple Node: Set MAC Address.         2.4       BACnet MS/TP Single Node and Multiple Node: Set Serial Baud Rate.         2.5.5       BACnet MS/TP Single Node Setting the Device Instance         2.6       BACnet MS/TP Single Node: Setting the Device Instance         2.7       Metasys N2 & Modbus TCP/IP Setup         2.8       Commission the ProtoNode for Lonworks.         2.9       BACnet IP & Modbus TCP: Set IP Address         3       Wiring         3.1       ProtoNode Overview.         3.2       Wiring to the ProtoNode 6 Pin Connector.         3.3       TSBC: Network Wiring         3.4       TSBC: Network Wiring         3.5       Apex with Panasonic: Network Wiring         3.6       Apex with Concert Display: Boiler to ProtoNode Wiring         3.1       ProtoNode Concert: Boiler                                                                                                    | <b>6</b> .6.6.6.7.7.8.9.0.0.1.1.1.1.1.1.1.1.1.1.1.1.1.1.1.1.1          |
| 2 Setup         2.1 Boiler Setup         2.1.1 Settings for Apex Boilers with Panasonic Display         2.1.2 Settings for Apex and Arctic Boilers with Concert Display         2.1.3 Setting the Boiler Address of EVS and EVCA boilers with TSBC         2.2 ProtoNode Setup         2.1 Select EMS Protocol         2.2.1 Select EMS Protocol         2.2.2 Enable Auto-Discovery         2.3 BACnet MS/TP Single Node and Multiple Node: Set MAC Address         2.4 BACnet MS/TP Single Node and Multiple Node: Set Serial Baud Rate         2.5 BACnet IP and BACnet MS/TP Multiple Node: Set Serial Baud Rate         2.6 BACnet MS/TP Single Node is Setting the Device Instance         2.7 Metasys N2 & Modbus TCP/IP Setup         2.8 Commission the ProtoNode for Lonworks         2.9 BACnet IP & Modbus TCP: Set IP Address         3 Wiring         3.1 ProtoNode Overview         3.2 Wiring to the ProtoNode 6 Pin Connector         3.3 TSBC: Boiler to ProtoNode Wiring         3.4 TSBC: Network Wiring         3.5 Apex with Panasonic: Network Wiring         3.6 Apex with Panasonic: Network Wiring         3.7 Apex with Concert Display: Boiler to ProtoNode Wiring         3.8 Apex with Concert Display: Boiler to ProtoNode Wiring         3.9 Arctic 1000 with Concert: Boiler to ProtoNode Wiring         3.10 Arctic 1500 – 3000 with Concert: Network Wir                           | <b>6</b> 6 6 6 7 7 8 9 0 0 1 1 1 1 1 <b>2</b> 2 4 5 6                  |
| 2.1 I Sottings for Apex Boilers with Panasonic Display         2.1.1 Settings for Apex and Arctic Boilers with Concert Display         2.1.2 Settings for Apex and Arctic Boilers with Concert Display         2.1.3 Setting the Boiler Address of EVS and EVCA boilers with TSBC         2.2 ProtoNode Setup         2.2.1 Select EMS Protocol         2.2.2 Enable Auto-Discovery         2.2.3 BACnet MS/TP Single Node and Multiple Node: Set MAC Address.         2.2.4 BACnet MS/TP Single Node and Multiple Node: Set Serial Baud Rate.         2.2.5 BACnet IP and BACnet MS/TP Multiple Node: Setting the Device Instance         2.2.6 BACnet MS/TP Single Node setting the Device Instance         2.2.7 Metasys N2 & Modbus TCP/IP Setup         2.2.8 Commission the ProtoNode for Lonworks.         2.2.9 BACnet IP & Modbus TCP: Set IP Address         3 Wiring         3.1 ProtoNode Overview         3.2 Wiring to the ProtoNode 6 Pin Connector.         3.3 TSBC: Boiler to ProtoNode 6 Pin Connector.         3.4 TSBC: Network Wiring         3.5 Apex with Panasonic: Boiler to ProtoNode Wiring         3.6 Apex with Panasonic: Boiler to ProtoNode Wiring         3.7 Apex with Concert Display: Network Wiring         3.8 Apex with Concert: Boiler to ProtoNode Wiring         3.9 Arctic 1000 with Concert: Network Wiring         3.10 Arctic 1500 – 3000 with Concert: Network Wiring | .6666778900111111<br>22456                                             |
| 2.1.1       Settings for Apex Boilers with Panasonic Display.         2.1.2       Settings the Boiler Address of EVS and EVCA boilers with TSBC.         2.2       ProtoNode Setup         2.2.1       Select EMS Protocol.         2.2.2       Enable Auto-Discovery         2.2.3       BACnet MS/TP Single Node and Multiple Node: Set MAC Address.         2.2.4       BACnet MS/TP Single Node and Multiple Node: Set Serial Baud Rate.         2.2.5       BACnet MS/TP Single Node: Setting the Device Instance         2.2.6       BACnet MS/TP Single Node: Setting the Device Instance         2.2.7       Metasys N2 & Modbus TCP/IP Setup         2.2.8       Commission the ProtoNode for Lonworks         2.2.9       BACnet IP & Modbus TCP? Set IP Address         3       Wiring         3.1       ProtoNode Overview         3.2       Wiring to the ProtoNode 6 Pin Connector         3.3       TSBC: Boiler to ProtoNode 6 Pin Connector         3.4       TSBC: Network Wiring         3.5       Apex with Panasonic: Boiler to ProtoNode Wiring         3.6       Apex with Panasonic: Boiler to ProtoNode Wiring         3.7       Apex with Concert Display: Boiler to ProtoNode Wiring         3.8       Apex with Concert: Boiler to ProtoNode Wiring         3.9       Arctic 1000 with Conc                                                                                               | .666778900111111<br>.9001111111<br><b>2</b> 2456                       |
| 2.1.2       Settings for Apex and Arctic Boilers with Concert Display.         2.1.3       Setting the Boiler Address of EVS and EVCA boilers with TSBC.         2.2       ProtoNode Setup         2.2.1       Select EMS Protocol.         2.2.2       Enable Auto-Discovery.         2.3       BACnet MS/TP Single Node and Multiple Node: Set MAC Address.         2.4       BACnet MS/TP Single Node and Multiple Node: Set Serial Baud Rate.         2.5       BACnet MS/TP Single Node: Setting the Device Instance         2.6       BACnet MS/TP Single Node: Setting the Device Instance         2.7       Metasys N2 & Modbus TCP/IP Setup         2.8       Commission the ProtoNode for Lonworks.         2.9       BACnet IP & Modbus TCP: Set IP Address         3       Wiring         3.1       ProtoNode Overview         3.2       Wiring to the ProtoNode 6 Pin Connector.         3.3       TSBC: Boiler to ProtoNode Wiring         3.4       TSBC: Network Wiring         3.5       Apex with Panasonic: Boiler to ProtoNode Wiring         3.6       Apex with Concert Display: Boiler to ProtoNode Wiring         3.7       Apex with Concert Display: Network Wiring         3.8       Apex with Concert: Boiler to ProtoNode Wiring         3.10       Arctic 1000 with Concert: Network Wiri                                                                                               | .66.7789100111111<br>.7891001111111<br>.22456                          |
| 2.1.3       Setting the Boiler Address of EVS and EVCA boilers with TSBC.         2.2       ProtoNode Setup         2.2.1       Select EMS Protocol.         2.2.2       Enable Auto-Discovery         2.3       BACnet MS/TP Single Node and Multiple Node: Set MAC Address.         2.4       BACnet MS/TP Single Node and Multiple Node: Set Serial Baud Rate.         2.2.5       BACnet MS/TP Single Node: Setting the Device Instance         2.2.6       BACnet MS/TP Single Node: Setting the Device Instance         2.2.7       Metasys N2 & Modbus TCP/IP Setup         2.8       Commission the ProtoNode for Lonworks         2.9       BACnet IP & Modbus TCP: Set IP Address         3       Wiring         3.1       ProtoNode Overview         3.2       Wiring to the ProtoNode 6 Pin Connector.         3.3       TSBC: Boiler to ProtoNode Wiring         3.4       TSBC: Network Wiring         3.5       Apex with Panasonic: Network Wiring         3.6       Apex with Concert Display: Boiler to ProtoNode Wiring         3.1       ProtoNode BACnet Display: Network Wiring         3.6       Apex with Concert Display: Network Wiring         3.7       Apex with Concert: Boiler to ProtoNode Wiring         3.10       Arctic 1000 with Concert: Network Wiring                                                                                                    | .67<br>.78<br>.90<br>10<br>11<br>11<br>11<br>11<br>22<br>45<br>6       |
| 2.2       ProtoNode Setup         2.2.1       Select EMS Protocol.         2.2.2       Enable Auto-Discovery         2.2.3       BACnet MS/TP Single Node and Multiple Node: Set MAC Address.         2.4       BACnet MS/TP Single Node and Multiple Node: Set Serial Baud Rate.         2.5       BACnet IP and BACnet MS/TP Multiple Node: Setting the Device Instance         2.6       BACnet MS/TP Single Node: Setting the Device Instance         2.7       Metasys N2 & Modbus TCP/IP Setup.         2.8       Commission the ProtoNode for Lonworks.         2.9       BACnet IP & Modbus TCP: Set IP Address         3       Wiring         3.1       ProtoNode Overview         3.2       Wiring to the ProtoNode 6 Pin Connector.         3.3       TSBC: Network Wiring         3.4       TSBC: Network Wiring         3.5       Apex with Panasonic: Boiler to ProtoNode Wiring         3.6       Apex with Concert Display: Boiler to ProtoNode Wiring         3.7       Apex with Concert Display: Boiler to ProtoNode Wiring         3.8       Apex with Concert Display: Network Wiring         3.9       Arctic 1000 with Concert: Boiler to ProtoNode Wiring         3.10       Arctic 1500 – 3000 with Concert: Network Wiring         3.11       ProtoNode LonWorks Wiring <t< td=""><td>.7.8.9<br/>1011111111111111111111111111111111111</td></t<>                                            | .7.8.9<br>1011111111111111111111111111111111111                        |
| 2.2.1       Select EMS Protocol.         2.2.2       Enable Auto-Discovery         2.2.3       BACnet MS/TP Single Node and Multiple Node: Set MAC Address.         2.2.4       BACnet MS/TP Single Node and Multiple Node: Set Serial Baud Rate.         2.2.5       BACnet IP and BACnet MS/TP Multiple Node: Setting the Device Instance         2.2.6       BACnet MS/TP Single Node: Setting the Device Instance         2.2.7       Metasys N2 & Modbus TCP/IP Setup         2.8       Commission the ProtoNode for Lonworks.         2.9       BACnet IP & Modbus TCP: Set IP Address         3       Wiring         3.1       ProtoNode Overview         3.2       Wiring to the ProtoNode 6 Pin Connector.         3.3       TSBC: Boiler to ProtoNode Wiring         3.4       TSBC: Network Wiring         3.5       Apex with Panasonic: Boiler to ProtoNode Wiring.         3.6       Apex with Concert Display: Boiler to ProtoNode Wiring.         3.7       Apex with Concert Display: Network Wiring         3.9       Arctic 1000 with Concert: Network Wiring.         3.1       ProtoNode BACnet Wiring         3.1       ProtoNode BACnet Wiring         3.2       ProtoNode EonWorks Wiring         3.3       Set with Concert: Network Wiring.         3.4                                                                                                    | .7<br>.89<br>10<br>11<br>11<br>11<br>11<br>11<br>11<br>12<br>24<br>56  |
| 2.2.2       Enable Auto-Discovery         2.2.3       BACnet MS/TP Single Node and Multiple Node: Set MAC Address.         2.2.4       BACnet MS/TP Single Node and Multiple Node: Set Serial Baud Rate.         2.2.5       BACnet IP and BACnet MS/TP Multiple Node: Setting the Device Instance         2.2.6       BACnet MS/TP Single Node: Setting the Device Instance         2.2.7       Metasys N2 & Modbus TCP/IP Setup.         2.8       Commission the ProtoNode for Lonworks         2.9       BACnet IP & Modbus TCP: Set IP Address         3       Wiring         1       ProtoNode Overview         2.9       BACnet Now Miring         3.1       ProtoNode Overview         3.2       Wiring to the ProtoNode 6 Pin Connector         3.3       TSBC: Boiler to ProtoNode Wiring         3.4       TSBC: Network Wiring         3.5       Apex with Panasonic: Boiler to ProtoNode Wiring         3.6       Apex with Concert Display: Boiler to ProtoNode Wiring         3.10       Arctic 1000 with Concert: Boiler to ProtoNode Wiring         3.11       ProtoNode BACnet Wiring         3.12       ProtoNode LonWorks Wiring         3.12       ProtoNode LonWorks ProtoNode         4       Commissioning Lonworks ProtoNode         4.1       Instructions                                                                                                    | .9<br>10<br>11<br>11<br>11<br>11<br>11<br>12<br>2<br>4<br>5<br>6       |
| 2.2.4       BACnet MS/TP Single Node and Multiple Node: Set Serial Baud Rate.         2.2.5       BACnet MS/TP Single Node and Multiple Node: Set Serial Baud Rate.         2.2.6       BACnet MS/TP Single Node: Setting the Device Instance.         2.2.7       Metasys N2 & Modbus TCP/IP Setup         2.2.8       Commission the ProtoNode for Lonworks.         2.2.9       BACnet IP & Modbus TCP: Set IP Address         3       Wiring         3.1       ProtoNode Overview         3.2       Wiring to the ProtoNode 6 Pin Connector.         3.3       TSBC: Boiler to ProtoNode Wiring         3.4       TSBC: Network Wiring         3.5       Apex with Panasonic: Boiler to ProtoNode Wiring         3.6       Apex with Panasonic: Network Wiring         3.7       Apex with Concert Display: Network Wiring         3.8       Apex with Concert Display: Network Wiring         3.9       Arctic 1000 with Concert: Network Wiring         3.10       Arctic 1500 – 3000 with Concert: Network Wiring         3.11       ProtoNode LonWorks Wiring         3.12       ProtoNode LonWorks ProtoNode         4.1       Commissioning Lonworks ProtoNode                                                                                                    | .9<br>10<br>11<br>11<br>11<br>11<br>11<br>11<br>12<br>2<br>4<br>5<br>6 |
| 2.2.5       BACnet IP and BACnet MS/TP Multiple Node: Setting the Device Instance         2.2.6       BACnet MS/TP Single Node: Setting the Device Instance         2.2.7       Metasys N2 & Modbus TCP/IP Setup         2.2.8       Commission the ProtoNode for Lonworks         2.2.9       BACnet IP & Modbus TCP: Set IP Address         3       Wiring         3.1       ProtoNode Overview         3.2       Wiring to the ProtoNode 6 Pin Connector         3.3       TSBC: Boiler to ProtoNode Wiring         3.4       TSBC: Network Wiring         3.5       Apex with Panasonic: Boiler to ProtoNode Wiring         3.6       Apex with Panasonic: Network Wiring         3.7       Apex with Concert Display: Boiler to ProtoNode Wiring         3.8       Apex with Concert Display: Network Wiring         3.9       Arctic 1000 with Concert: Network Wiring         3.10       Arctic 1500 – 3000 with Concert: Network Wiring         3.11       ProtoNode BACnet Wiring         3.12       ProtoNode LonWorks ProtoNode         4.1       Commissioning Lonworks ProtoNode                                                                                                    | 10<br>11<br>11<br>11<br>11<br>11<br>11<br>12<br>14<br>5<br>6           |
| 2.2.6       BACnet MS/TP Single Node: Setting the Device Instance         2.2.7       Metasys N2 & Modbus TCP/IP Setup         2.2.8       Commission the ProtoNode for Lonworks         2.2.9       BACnet IP & Modbus TCP: Set IP Address         3       Wiring         3.1       ProtoNode Overview         3.2       Wiring to the ProtoNode 6 Pin Connector.         3.3       TSBC: Boiler to ProtoNode Wiring         3.4       TSBC: Network Wiring         3.5       Apex with Panasonic: Boiler to ProtoNode Wiring.         3.6       Apex with Panasonic: Network Wiring.         3.7       Apex with Concert Display: Boiler to ProtoNode Wiring.         3.8       Apex with Concert Display: Boiler to ProtoNode Wiring.         3.9       Arctic 1000 with Concert: Network Wiring.         3.10       Arctic 1500 – 3000 with Concert: Network Wiring.         3.11       ProtoNode BACnet Wiring.         3.12       ProtoNode BACnet Wiring.         3.11       ProtoNode BACnet Wiring.         3.12       ProtoNode SProtoNode         4.10       Commissioning Lonworks ProtoNode         4.11       Instructions to Upload XIF File From the ProtoNode LER Using FS GUI Web Server.                                                                                                    | 11<br>11<br>11<br>11<br>11<br>11<br>12<br>14<br>5<br>6                 |
| 2.2.7       Metasys N2 & Modbus TCP/IP Setup         2.2.8       Commission the ProtoNode for Lonworks         2.2.9       BACnet IP & Modbus TCP: Set IP Address         3       Wiring         3.1       ProtoNode Overview         3.2       Wiring to the ProtoNode 6 Pin Connector.         3.3       TSBC: Boiler to ProtoNode Wiring         3.4       TSBC: Network Wiring         3.5       Apex with Panasonic: Boiler to ProtoNode Wiring         3.6       Apex with Panasonic: Network Wiring         3.7       Apex with Concert Display: Boiler to ProtoNode Wiring         3.8       Apex with Concert Display: Boiler to ProtoNode Wiring         3.9       Arctic 1000 with Concert: Boiler to ProtoNode Wiring         3.10       Arctic 1500 – 3000 with Concert: Network Wiring         3.11       ProtoNode BACnet Wiring         3.12       ProtoNode LonWorks Wiring         3.12       ProtoNode LonWorks ProtoNode         4.1       Commissioning Lonworks ProtoNode                                                                                                    | 11<br>11<br>11<br>11<br>12<br>12<br>14<br>15<br>6                      |
| 2.2.8       Commission the ProtoNode for Lonworks.         2.2.9       BACnet IP & Modbus TCP: Set IP Address         3       Wiring         3.1       ProtoNode Overview.         3.2       Wiring to the ProtoNode 6 Pin Connector.         3.3       TSBC: Boiler to ProtoNode Wiring         3.4       TSBC: Network Wiring         3.5       Apex with Panasonic: Boiler to ProtoNode Wiring         3.6       Apex with Panasonic: Network Wiring         3.7       Apex with Concert Display: Boiler to ProtoNode Wiring         3.8       Apex with Concert Display: Boiler to ProtoNode Wiring         3.9       Arctic 1000 with Concert: Boiler to ProtoNode Wiring         3.10       Arctic 1500 – 3000 with Concert: Network Wiring         3.11       ProtoNode BACnet Wiring         3.12       ProtoNode LonWorks Wiring         3.12       ProtoNode LonWorks Wiring         3.12       ProtoNode LonWorks ProtoNode         4.1       Commissioning Lonworks ProtoNode                                                                                                    | 11<br>11<br><b>2</b><br>2<br>4<br>5<br>6                               |
| 2.2.9       BACnet IP & Modbus TCP: Set IP Address         3       Wiring         3.1       ProtoNode Overview.         3.2       Wiring to the ProtoNode 6 Pin Connector.         3.3       TSBC: Boiler to ProtoNode Wiring .         3.4       TSBC: Network Wiring         3.5       Apex with Panasonic: Boiler to ProtoNode Wiring .         3.6       Apex with Panasonic: Network Wiring .         3.7       Apex with Concert Display: Boiler to ProtoNode Wiring .         3.8       Apex with Concert Display: Boiler to ProtoNode Wiring .         3.9       Arctic 1000 with Concert: Boiler to ProtoNode Wiring .         3.10       Arctic 1500 – 3000 with Concert: Network Wiring .         3.11       ProtoNode BACnet Wiring .         3.12       ProtoNode LonWorks Wiring .         3.112       ProtoNode LonWorks Wiring .         3.12       ProtoNode LonWorks ProtoNode .         4.1       Commissioning Lonworks ProtoNode .                                                                                                    | 11<br>2<br>2<br>4<br>5<br>6                                            |
| 3       Wiring       1         3.1       ProtoNode Overview.       1         3.2       Wiring to the ProtoNode 6 Pin Connector.       1         3.3       TSBC: Boiler to ProtoNode Wiring                                                                                                    | <b>2</b> 2 4 5 6                                                       |
| 3       Wiring       1         3.1       ProtoNode Overview       2         3.2       Wiring to the ProtoNode 6 Pin Connector       2         3.3       TSBC: Boiler to ProtoNode Wiring       2         3.4       TSBC: Network Wiring       2         3.5       Apex with Panasonic: Boiler to ProtoNode Wiring       2         3.6       Apex with Panasonic: Network Wiring       2         3.7       Apex with Concert Display: Boiler to ProtoNode Wiring       2         3.8       Apex with Concert Display: Network Wiring       2         3.9       Arctic 1000 with Concert: Boiler to ProtoNode Wiring       2         3.10       Arctic 1500 – 3000 with Concert: Network Wiring       2         3.11       ProtoNode BACnet Wiring       2         3.12       ProtoNode LonWorks Wiring       2         3.12       ProtoNode LonWorks Wiring       2         4       Commissioning Lonworks ProtoNode       2         4.1       Instructions to Upload XIF File From the ProtoNode LER Using FS GUI Web Server       2                                                                                                    | 2<br> 2<br> 4<br> 5                                                    |
| 3.1       ProtoNode Overview                                                                                                    | 12<br>14<br>15<br>6                                                    |
| <ul> <li>3.2 Wiring to the ProtoNode 6 Pin Connector.</li> <li>3.3 TSBC: Boiler to ProtoNode Wiring</li></ul>                                                                                                    | 14<br>15<br>16                                                         |
| 3.3       TSBC: Boiler to ProtoNode Wiring         3.4       TSBC: Network Wiring         3.5       Apex with Panasonic: Boiler to ProtoNode Wiring         3.6       Apex with Panasonic: Network Wiring         3.7       Apex with Concert Display: Boiler to ProtoNode Wiring         3.8       Apex with Concert Display: Network Wiring         3.9       Arctic 1000 with Concert: Boiler to ProtoNode Wiring         3.10       Arctic 1500 – 3000 with Concert: Network Wiring         3.11       ProtoNode BACnet Wiring         3.12       ProtoNode LonWorks Wiring         3.12       ProtoNode LonWorks Wiring         4.1       Commissioning Lonworks ProtoNode         4.1.1       Instructions to Upload XIF File From the ProtoNode LER Using FS GUI Web Server                                                                                                    | 15<br>16                                                               |
| <ul> <li>3.4 TSBC: Network Wiring</li></ul>                                                                                                    | 10                                                                     |
| <ul> <li>3.5 Apex with Panasonic: Boller to ProtoNode Wiring</li></ul>                                                                                                    | 17                                                                     |
| 3.6       Apex with Panasonic. Network Wiring.         3.7       Apex with Concert Display: Boiler to ProtoNode Wiring.         3.8       Apex with Concert Display: Network Wiring                                                                                                    | 10                                                                     |
| 3.7       Apex with Concert Display: Doller to ProtoNode Wining.         3.8       Apex with Concert Display: Network Wiring                                                                                                    |                                                                        |
| 3.9       Arctic 1000 with Concert: Boiler to ProtoNode Wiring         3.10       Arctic 1500 – 3000 with Concert: Network Wiring         3.11       ProtoNode BACnet Wiring         3.12       ProtoNode LonWorks Wiring         4       Commissioning         4.1       Commissioning Lonworks ProtoNode         4.1.1       Instructions to Upload XIF File From the ProtoNode LER Using FS GUI Web Server                                                                                                    | 20                                                                     |
| 3.10 Arctic 1500 – 3000 with Concert: Network Wiring.         3.11 ProtoNode BACnet Wiring                                                                                                    | 20                                                                     |
| 3.11 ProtoNode BACnet Wiring       3.12 ProtoNode LonWorks Wiring         3.12 ProtoNode LonWorks Wiring       2         4.1 Commissioning Lonworks ProtoNode       2         4.1.1 Instructions to Upload XIF File From the ProtoNode LER Using FS GUI Web Server       2                                                                                                    | 22                                                                     |
| 3.12 ProtoNode LonWorks Wiring                                                                                                    | 23                                                                     |
| 4 Commissioning Lonworks ProtoNode                                                                                                    | 23                                                                     |
| 4.1 Commissioning Lonworks ProtoNode       2         4.1.1 Instructions to Upload XIF File From the ProtoNode LER Using FS GUI Web Server       2                                                                                                    |                                                                        |
| 4.1 Commissioning Lonworks ProtoNode                                                                                                    | 4                                                                      |
| 4.1.1 Instructions to Upload XIF File From the ProtoNode LER Using FS GUI Web Server                                                                                                    | 24                                                                     |
|                                                                                                    | 24                                                                     |
| 4.2 Commissioning BACnet ProtoNode                                                                                                    | 26                                                                     |
| 4.2.1 Connect the PC to the ProtoNode via the Ethernet port                                                                                                    | 26                                                                     |
| 4.3 ProtoNode WebApp GUI                                                                                                    | 20                                                                     |
| 4.4 Set Flotonoue IF Addless                                                                                                    | 19                                                                     |
| 5 Field validating                                                                                                    | 0                                                                      |
| 5.1 Downloading Chipkin Automation's CAS Explorer and Requesting an Activation Key                                                                                                    | 30                                                                     |
| 5.2 CAS BACnet Setup                                                                                                    | 31                                                                     |
| 5.2.1 CAS BACnet MS/TP Setup                                                                                                    | 31                                                                     |
| 5.2.2 CAS BACnet IP Setup                                                                                                    | 31                                                                     |
| 6 Troubleshooting                                                                                                    | 2                                                                      |
| 6.1 LED Diagnostics                                                                                                    | 20                                                                     |
| 6.2 "No Communication" Troubleshooting Trees                                                                                                    | י∠<br>ז∢                                                               |
| 6.2.1 General Troubleshooting                                                                                                    | ~ * *                                                                  |

| <ul> <li>6.2.2 BACnet IP Troubleshooting</li> <li>6.2.3 BACnet MS/TP Troubleshooting</li> <li>6.2.4 Metasys N2 Troubleshooting</li> <li>6.2.5 Lonworks troubleshooting</li> <li>6.3 Take Diagnostic Capture with FieldServer Utilities</li> </ul> | 33<br>33<br>34<br>34<br>34<br>34 |
|----------------------------------------------------------------------------------------------------|----------------------------------|
| 7 ProtoNode Information                                                                                                    | 39                               |
| 7.1 Specifications and Ordering Information                                                                                                    |                                  |
| 7.2 ProtoNode Detailed View                                                                                                    | 40                               |
| TSBC Points list                                                                                                    | 41                               |
| Apex with Panasonic (4109) Points List                                                                                                    | . 44                             |
| Concert Control or Apex with Panasonic (4716) Points List                                                                                                    | . 48                             |
| "A" Bank DIP Switch Settings                                                                                                    | 54                               |

#### 1 INTRODUCTION

Universal Gateway (ProtoNode) is an external, high performance Energy Management System (EMS) multi-protocol gateway that uses the **FieldServer ProtoNode Technology**. The ProtoNode can support multiple Boilers. It has been pre-programmed to Auto-Discover any Apex with Panasonic (4109 software), Apex with Concert (4716 software), Arctic with Concert (4716 software), and Thermal Solutions Boiler Control (TSBC) equipped boilers connected to the ProtoNode and automatically configures them for BACnet®<sup>1</sup>MS/TP, BACnet/IP, Metasys®<sup>2</sup> N2 by JCI, Modbus TCP <u>or</u> LonWorks®<sup>3</sup>. It is not necessary to download any configuration files to support the required applications.

#### 1.1 BTL Mark – BACnet Testing Laboratory

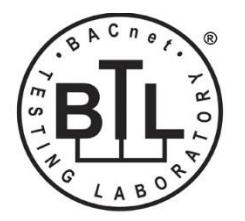

The BTL Mark on the Gateway is a symbol that indicates to a consumer that a product has passed a series of rigorous tests conducted by an independent laboratory which verifies that the product correctly implements the BACnet features claimed in the listing. The mark is a symbol of a high-quality BACnet product. Go to <u>http://www.bacnetinternational.net/btl/</u> for more information about the BACnet Testing Laboratory.

#### 1.2 LonMark Certification

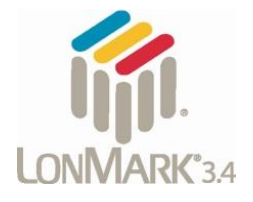

LonMark International is the recognized authority for certification, education, and promotion of interoperability standards for the benefit of manufacturers, integrators and end users. LonMark International has developed extensive product certification standards and tests to provide the integrator and user with confidence that products from multiple manufacturers utilizing LonMark devices work together.

<sup>&</sup>lt;sup>1</sup> BACnet is a registered trademark of ASHRAE

<sup>&</sup>lt;sup>2</sup> Metasys is a registered trademark of Johnson Controls Inc.

<sup>&</sup>lt;sup>3</sup>LonWorks is a registered trademark of Echelon Corporation

### 2 SETUP

Each ProtoNode has a unique part number located on the underside of the unit. This number should be recorded, as it may be required for technical support. The numbers are as follows:

| Model                    | Part Number  |
|--------------------------|--------------|
| ProtoNode RER - BACnet   | FPC-N34-0816 |
| ProtoNode LER - Lonworks | FPC-N35-0817 |

#### 2.1 Boiler Setup

2.1.1 Settings for Apex Boilers with Panasonic Display

On Apex Boilers with **Panasonic GT02 display**, using the boiler mounted display, set a unique "Boiler Address" for each boiler that will be connected to the network.

- To change "Boiler Address" on Boiler Mounted Display; go to "Adjust" menu.
- In "Adjust" menu, enter "Sequencer Slave" menu to edit "Boiler Address"

#### NOTE: For Apex Boilers with a Panasonic GT02 display;

#### All boilers must have Sequencer Master Disabled.

2.1.2 Settings for Apex and Arctic Boilers with Concert Display

On Apex and Arctic Boilers with Concert Displays, assign a unique Comm HMI Station ID for each boiler connected directly to the ProtoNode.

- To change "Comm HMI Station ID" select "Menu" on Concert Display
- On the "Main Menu" select "EMS Interface" and select "Modbus Setup"
- Select "EMS Modbus Parameter" and follow on screen instructions to edit "Comm HMI Station ID"

2.1.3 Setting the Boiler Address of EVS and EVCA boilers with TSBC

On EVS and EVCA Boilers with TSBC, from the Communication Menu set the following:

| Parameter      | Selection        |
|----------------|------------------|
| Protocol       | Modbus           |
| Modbus Address | Between 1 and 20 |
| Baud Rate      | 38.4 kbps        |
| Parity         | None             |

- To edit Communication Parameters hold the "Menu" button down until the screen changes to the Main Menu of the TSBC
- Scroll through the main menu and select "COMMUNICATIONS" by pressing "Enter".
- Edit Communication Parameters as needed.

#### Refer to the Boiler's instruction manual for password and menu navigation instructions.

#### 2.2 ProtoNode Setup

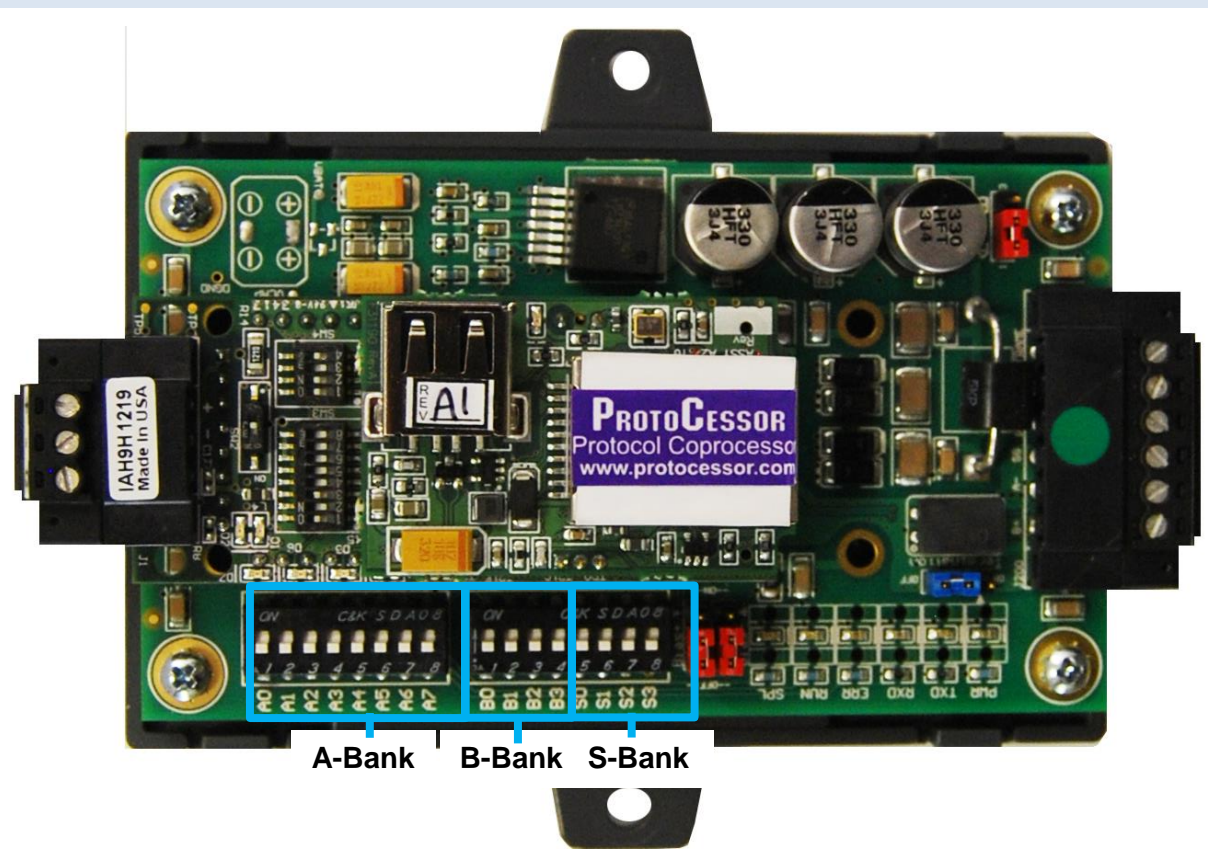

Figure 1: ProtoNode showing DIP switch "Banks" on bottom

#### 2.2.1 Select EMS Protocol

Set Dipswitches to match Protocol of EMS. Remove ProtoNode cover and check protocol dip switch settings:

- The "S0 S2" bank of DIP switches on the ProtoNode RER BACnet are used to select the various field protocols (BACnet MS/TP). See the chart below for the DIP switch settings.
- The "S0 S2" bank of DIP switches on the ProtoNode LER LonWorks are disabled.
- "BACnet MS/TP (Multiple Node) is designed for MS/TP systems that are compatible with virtual nodes. The "Single Node" option is for MS/TP systems without this compatibility.

| ProtoNode BACnet             | S Bank DIP Switches |     |     |
|------------------------------|---------------------|-----|-----|
| Profile                      | S0                  | S1  | S2  |
| BACnet IP                    | Off                 | Off | Off |
| BACnet MS/TP (Multiple Node) | On                  | Off | Off |
| Metasys N2                   | Off                 | On  | Off |
| Modbus TCP/IP                | On                  | On  | Off |
| BACnet MS/TP (Single Node)   | Off                 | Off | On  |

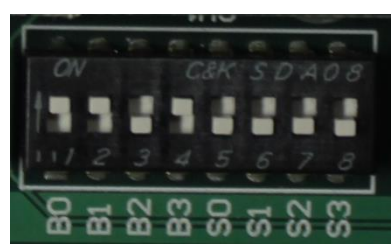

#### 2.2.2 Enable Auto-Discovery

The following table describes "S3" DIP Switch setting for the Enabling Auto-Discovering of known devices attached to the ProtoNode RER or LER.

- Power down ProtoNode.
- Ensure all boilers are powered and connected to the ProtoNode.
- Set "S3" DIP switch to "On" position and power the ProtoNode to Auto-Discover Boilers. It will take 3 minutes to discover all Modbus RTU devices attached to the ProtoNode.
- Once the ProtoNode has discovered all of the Modbus RTU devices, set the S3 DIP switch to the OFF position to save the recently built configuration.

| ProtoNode BACnet & Lonworks                    |     |  |
|------------------------------------------------|-----|--|
| S3 DIP Switch Auto-Discovery Mode              | S3  |  |
| Auto-Discovery ON – Build New Configuration    | On  |  |
| Auto-Discover OFF – Load Current Configuration | Off |  |

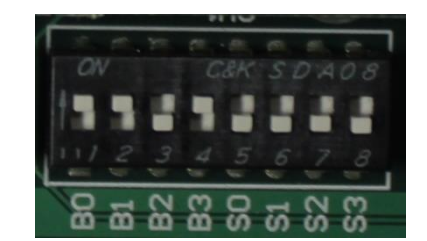

#### NOTE: Initial Auto Discovery Cycle

All boilers **MUST** be **POWERED** and **CONNECTED** to the ProtoNode before cycling power to the ProtoNode. The ProtoNode will auto discover only connected boilers. If a boiler is connected after the ProtoNode has completed auto discovery it will not "find" the new boiler.

- 2.2.3 BACnet MS/TP Single Node and Multiple Node: Set MAC Address
  - Only 1 MAC address is set for ProtoNode regardless of how many devices are connected to ProtoNode.
  - Set ProtoNode MAC Address. (Must be between 1 and 127)

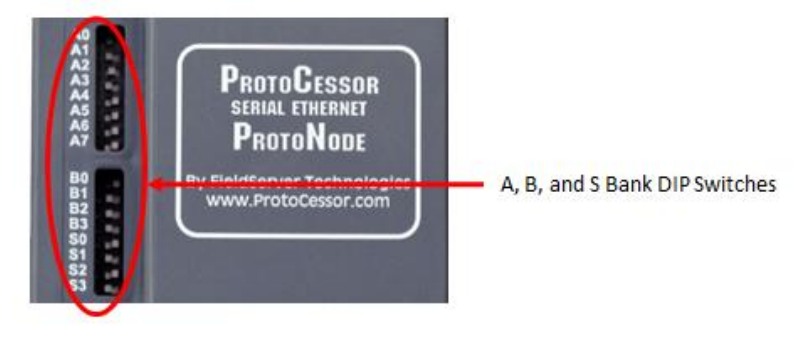

- Set DIP Switch (A0 A7) for a MAC address between 1 and 127 which are Master addresses. (Appendix G shows settings)
- Note: Never set a BACnet MS/TP MAC Address from 128 to 255. Addresses between 128 and 255 are Slave address. BACnet Master Addresses pass tokens on the BACnet MS/TP network and can be Auto-Discovered by Energy Management System (EMS) front end systems that support Auto-Discovery. BACnet Slave Addresses cannot pass Tokens and will never be Auto-Discovered by EMS front end systems that support Auto-Discovery.

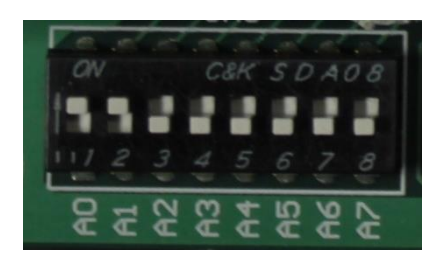

Figure 2: A0 – A7 DIP Switches (MAC address "3" is show)

• Please refer to Appendix D for the full range of addresses to set Node-ID/Device Instance.

NOTE: When setting A Bank DIP Switches, please ensure that power to the board is OFF.

#### 2.2.4 BACnet MS/TP Single Node and Multiple Node: Set Serial Baud Rate

DIP Switches B0 – B3 are used to set the serial baud rate to match the baud rate provided by the Energy Management System.

| Baud  | B0  | B1  | B2  | B3  |
|-------|-----|-----|-----|-----|
| 9600  | On  | On  | On  | Off |
| 19200 | Off | Off | Off | On  |
| 38400 | On  | On  | Off | On  |
| 57600 | Off | Off | On  | On  |
| 76800 | On  | Off | On  | On  |

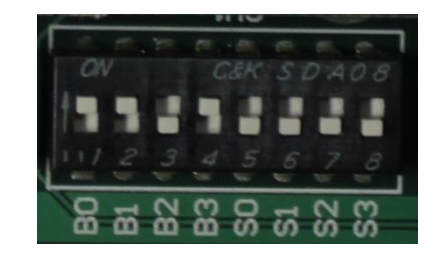

Figure 3: B0 – B3 DIP Switches (38400 Baud shown)

#### 2.2.5 BACnet IP and BACnet MS/TP Multiple Node: Setting the Device Instance

The BACnet device instances will be set by the "Node Offset" + "Boiler Address" (Modbus RTU device).

The BACnet Device Instance can range from 1 to 4,194,303.

To assign specific Device Instance values, change the Node\_Offset value.

- The Node\_Offset value is currently set to 50000 in the configuration file
- Modbus address 1 would be assigned a device instance of 50001.
- Modbus address 2 would be assigned a device instance of 50002.
- Modbus address 3 would be assigned a device instance of 50003.

The device instance is calculated by: Device Instance = Node\_Offset + Modbus Address

• The Node\_Offset can be changed from 50000 to any number between 1 and 4,194,302 via the Web Configurator. (To use web configurator see section 4.3)

#### 2.2.6 BACnet MS/TP Single Node: Setting the Device Instance

The BACnet single node instance will be set by the "Node Offset" + "MAC Address". All registers from the devices connected to the ProtoNode will be listed under this single node instance. The registers are organized each devices "Modbus Address."

To assign a specific single node instance value, change the Node\_Offset or MAC address value.

- The Node\_Offset value is currently set to 50000 in the configuration file
- MAC address 1 would be assigned a node instance of 50001.
- MAC address 2 would be assigned a node instance of 50002.

The Node\_Offset can be changed from 50000 to any number between 1 and 4,194,302 via the Web Configurator. (To use web configurator see section 4.3)

Under this single node, the registers will be listed by their Modbus Address.

- Modbus address 1 will be listed sequentially as 1001, 1002, 1003...etc.
- Modbus address 2 will be listed sequentially as 2001, 2002, 2003...etc.

2.2.7 Metasys N2 & Modbus TCP/IP Setup

Metasys N2 & Modbus TCP/IP Device Address Setting

- The device addresses will be the same as the discovered Boilers' Boiler Address (Modbus RTU devices) (1 through 8).
- 2.2.8 Commission the ProtoNode for Lonworks

This needs to be done by the LonWorks administrator use a LonWorks Commissioning tool. (See Section 4)

#### 2.2.9 BACnet IP & Modbus TCP: Set IP Address

Run the ProtoNode web GUI utility program to change the IP address to match network. No changes to the configuration file are necessary. (See Section 4.3 and 4.4 for details on the Web Configurator)

#### WIRING 3

3.1 **ProtoNode Overview** 

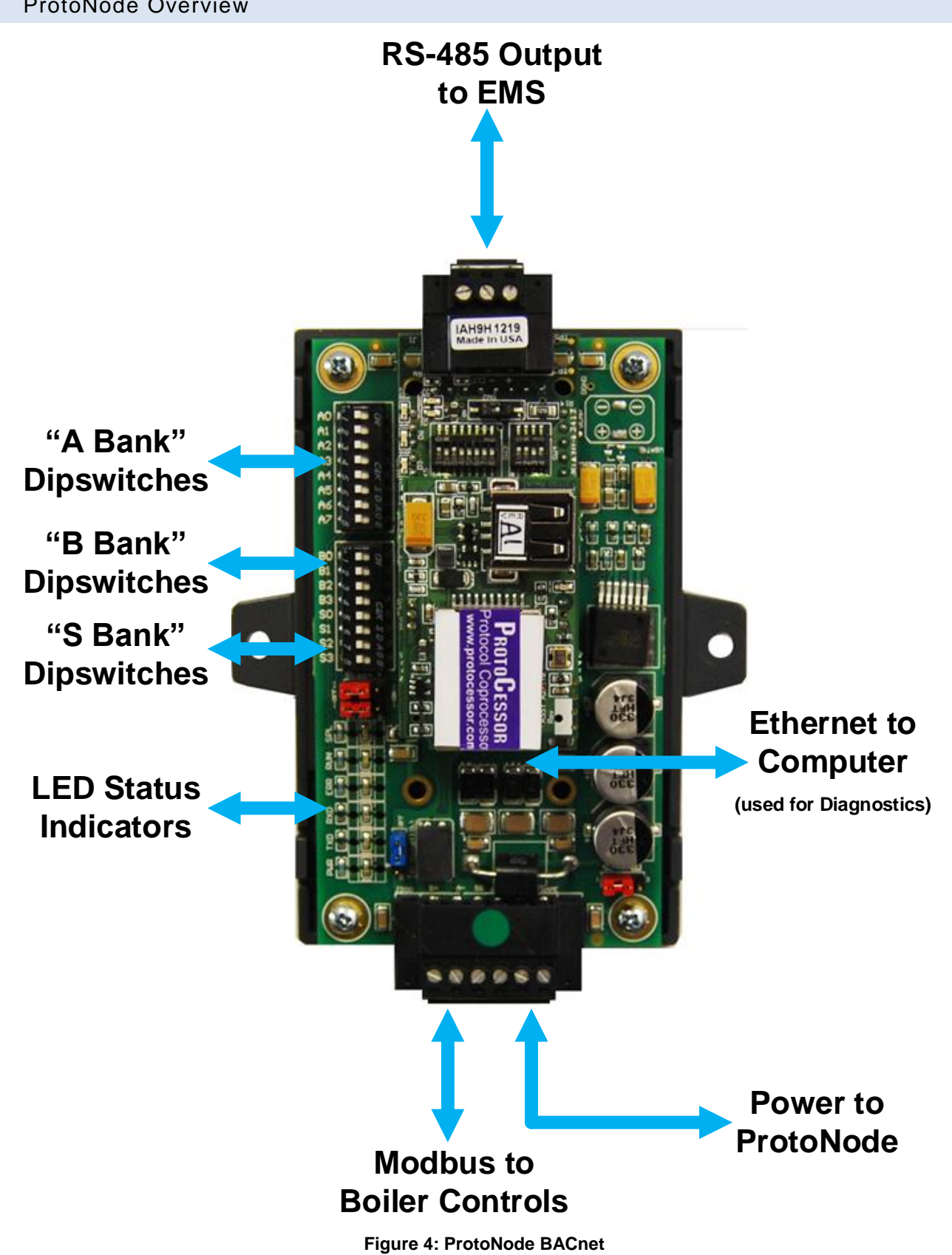

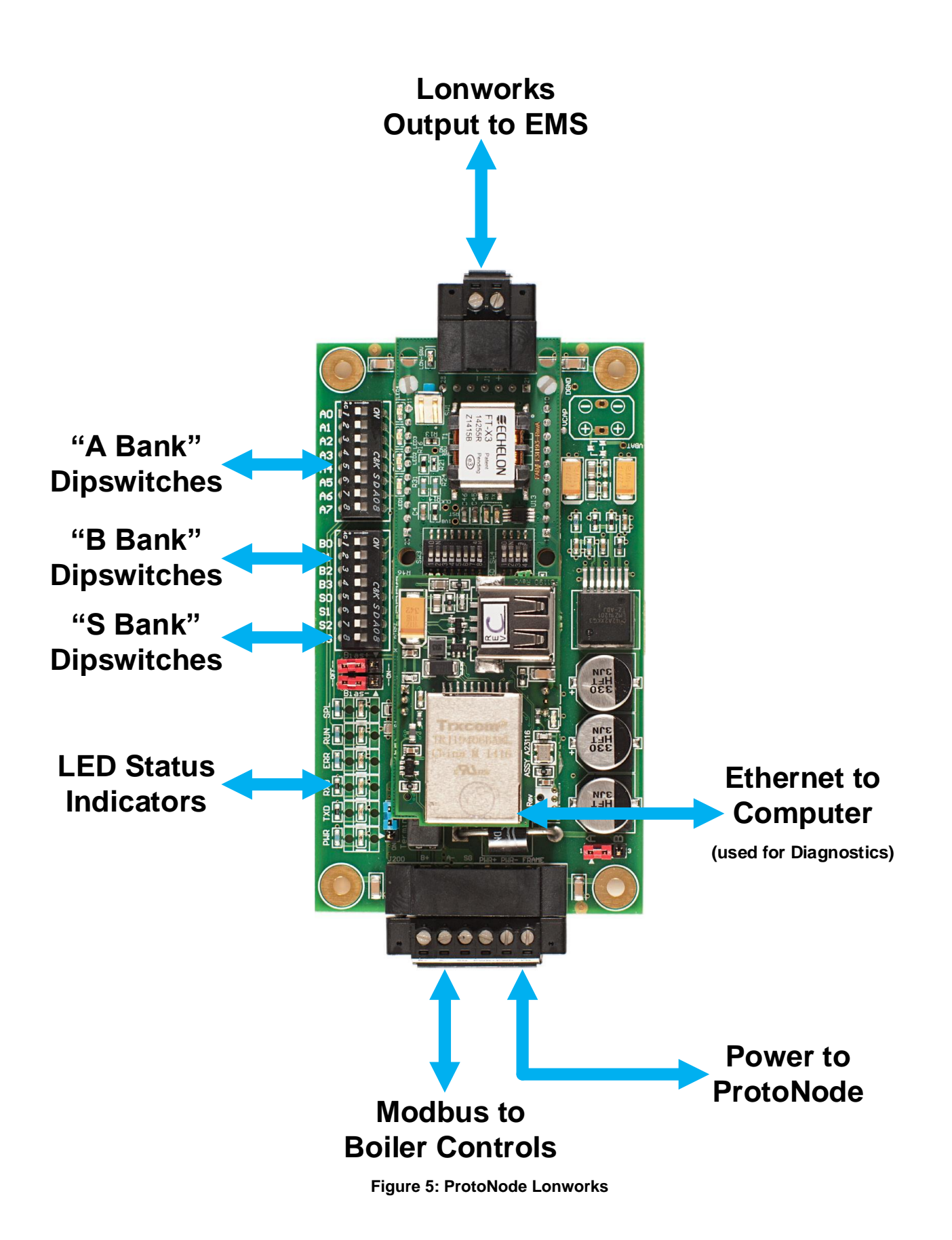

#### 3.2 Wiring to the ProtoNode 6 Pin Connector

- The 6 pin connector is the same for ProtoNode BACnet and Lonwork
- Pins 1 through 3 are for Modbus RS-485 devices. The RS-485 GND (Pin 3) is not typically connected.
- Pins 4 through 6 are for power.

| Device Pins  | ProtoNode Pin # | Pin assignment |
|--------------|-----------------|----------------|
| Pin RS-485 + | Pin 1           | RS-485 +       |
| Pin RS-485 - | Pin 2           | RS-485 -       |
| Pin GND      | Pin 3           | RS-485 GND     |
| Power In (+) | Pin 4           | 24 VAC +       |
| Power In (-) | Pin 5           | 24 VAC -       |
| Frame Ground | Pin 6           | FRAME GND      |

Apply power to ProtoNode as show below. Ensure that the power supply used complies with the specifications provided in Section 7.

• ProtoNode accepts either 9-30VDC or 12-24 VAC on pins 4 and 5.

| Power Requirement for ProtoNode at 9V through 24 VAC |       |  |  |
|------------------------------------------------------|-------|--|--|
| Current Draw Type                                    |       |  |  |
| ProtoNode Family                                     | 24VAC |  |  |
| FPC – N34 – 0816 BACnet ProtoNode                    | 140mA |  |  |
| FPC – N35 – 0817 Lonworks ProtoNode                  | 130mA |  |  |

#### 3.3 TSBC: Boiler to ProtoNode Wiring

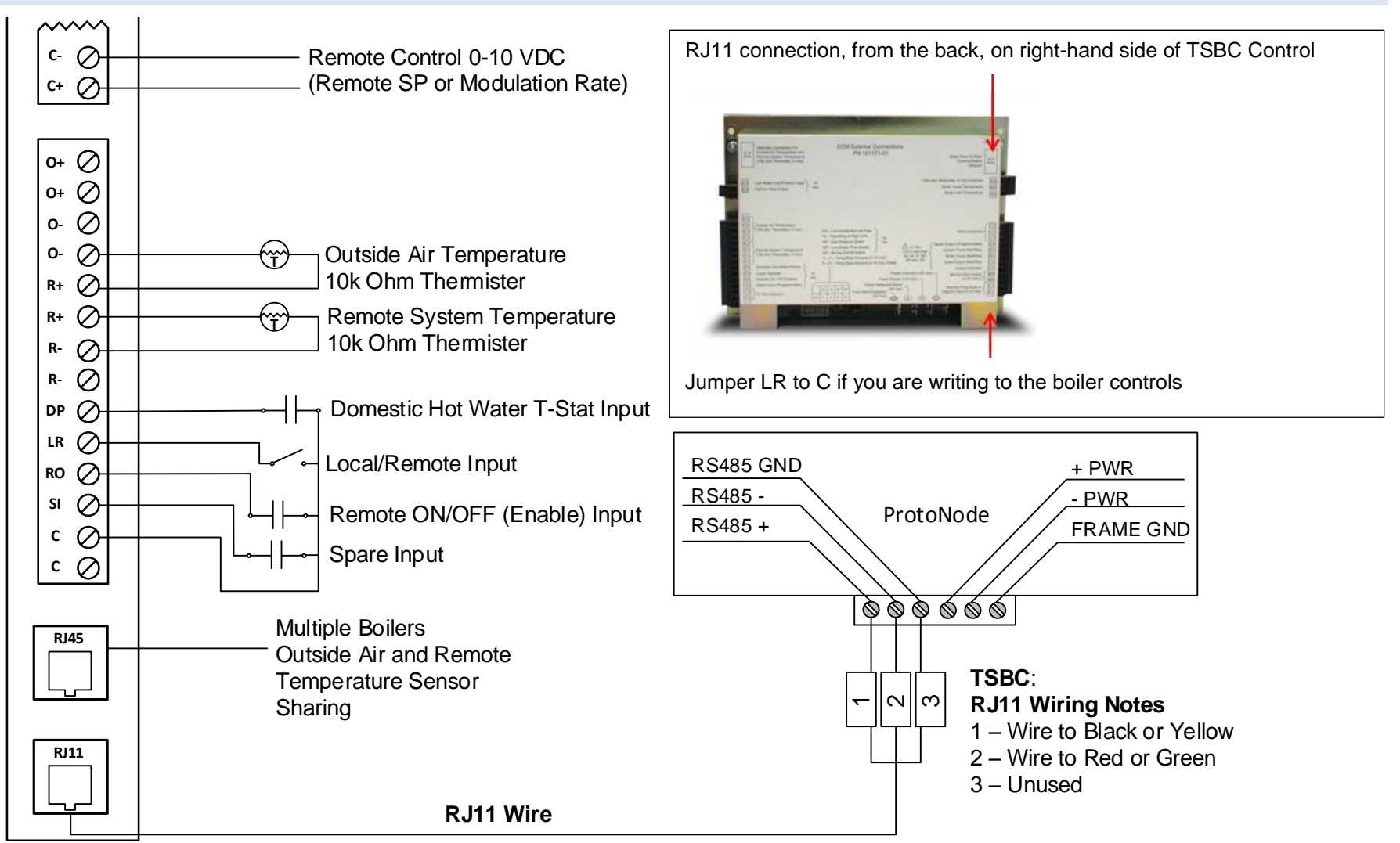

#### Wiring TSBC Modbus Communication to an Energy Management System (EMS)

The Modbus communication connects to the same RJ11 port that is used by the boiler to boiler communication. Connect one end of the RJ11 cable to the TSBC and cut off the other end of the cable to access the individual wires of the RJ11 cable. Wire the RJ11 cable as shown above.

#### 3.4 TSBC: Network Wiring

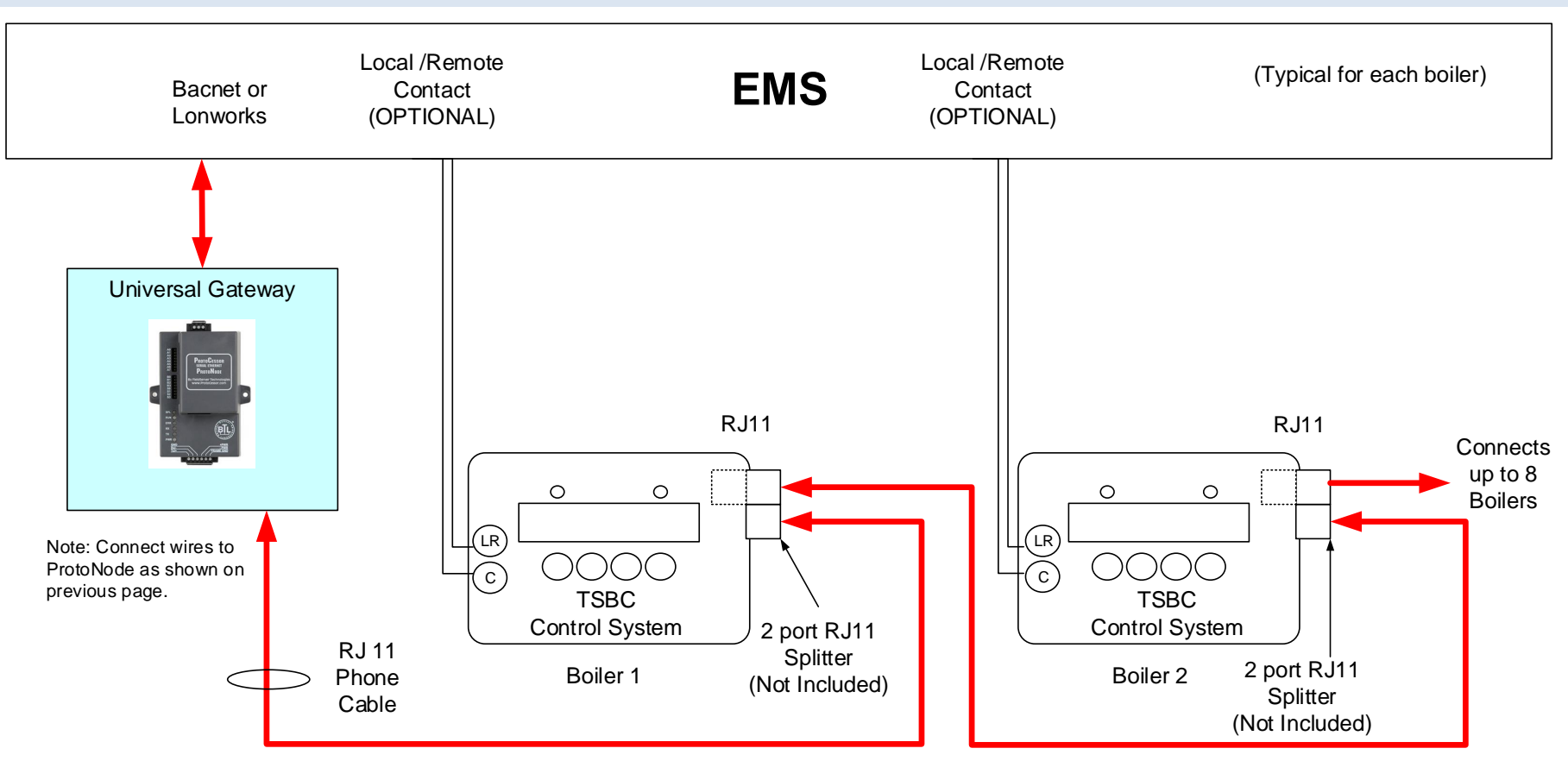

#### **IMPORTANT NOTES for TSBC Connections:**

- 1. When controlling Setpoint with the EMS, the user does not have access to Enable/Disable, and Lead Lag. User must do a contact closer to RO & C on each boiler. When controlling Modulation, user does have access to Enable/Disable, and Lead Lag.
- 2. When the EMS is connected, boiler sequencing (Multiple Boiler Lead/Lag) must be done external to the Boiler Control by other means.
- 3. Boiler Enable/Disable and Firing Rate are sent over the ProtoNode, or may be directly wired.

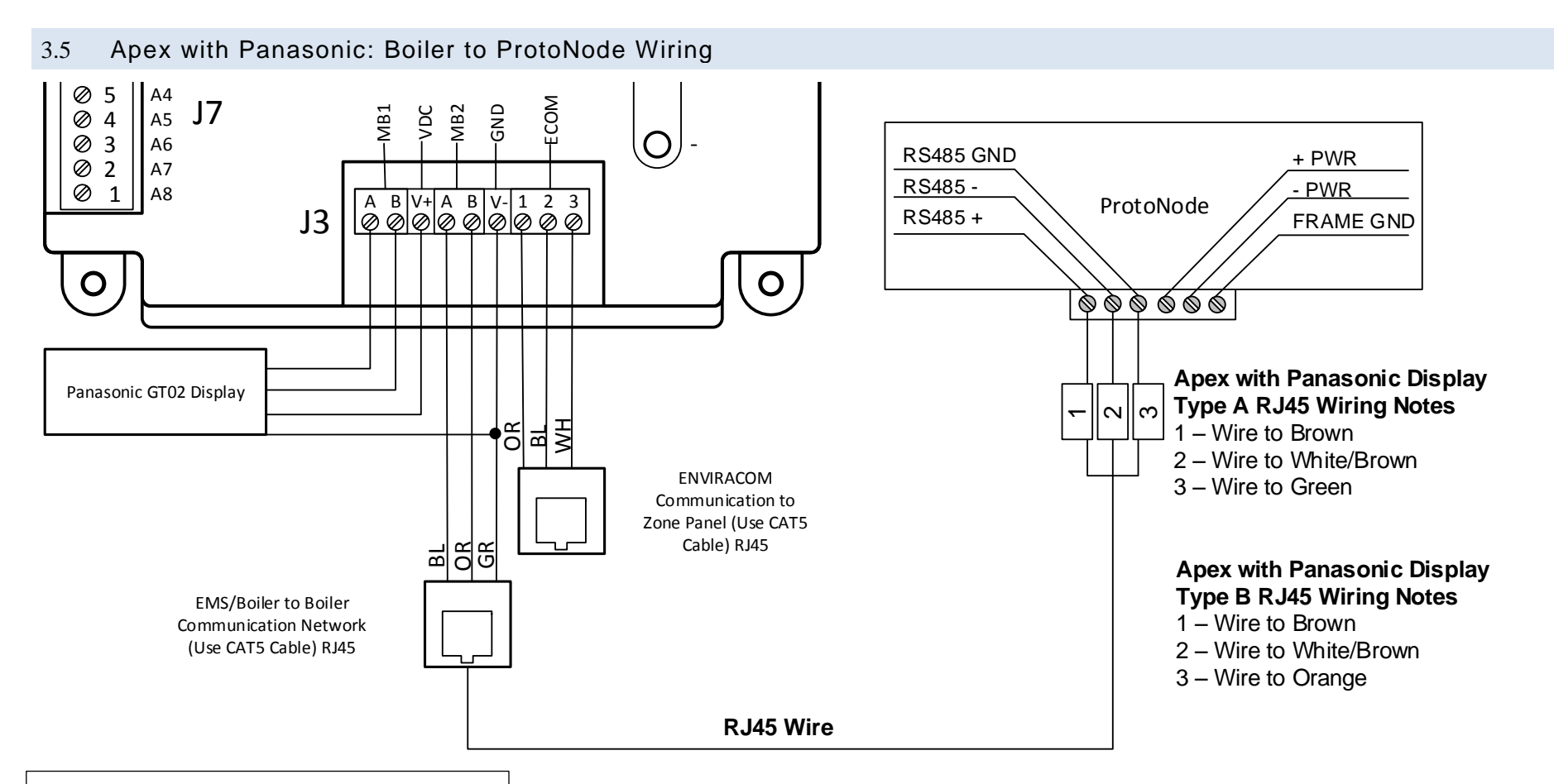

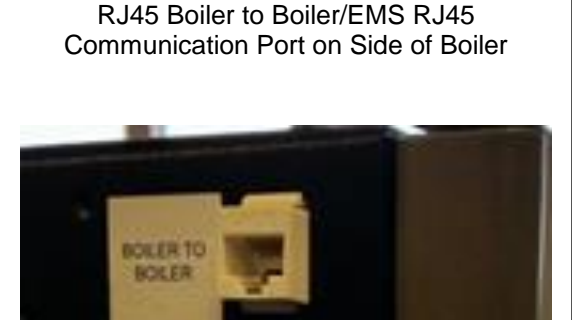

#### Wiring Apex with Panasonic Modbus Communication to an Energy Management System (EMS)

The Modbus communication connects to the same RJ45 port that is used by the boiler to boiler communication. Connect one end of the RJ45 cable to the boiler and cut off the other end of the cable to access the individual wires of the RJ45 cable. Wire the RJ45 cable as shown above.

#### 3.6 Apex with Panasonic: Network Wiring

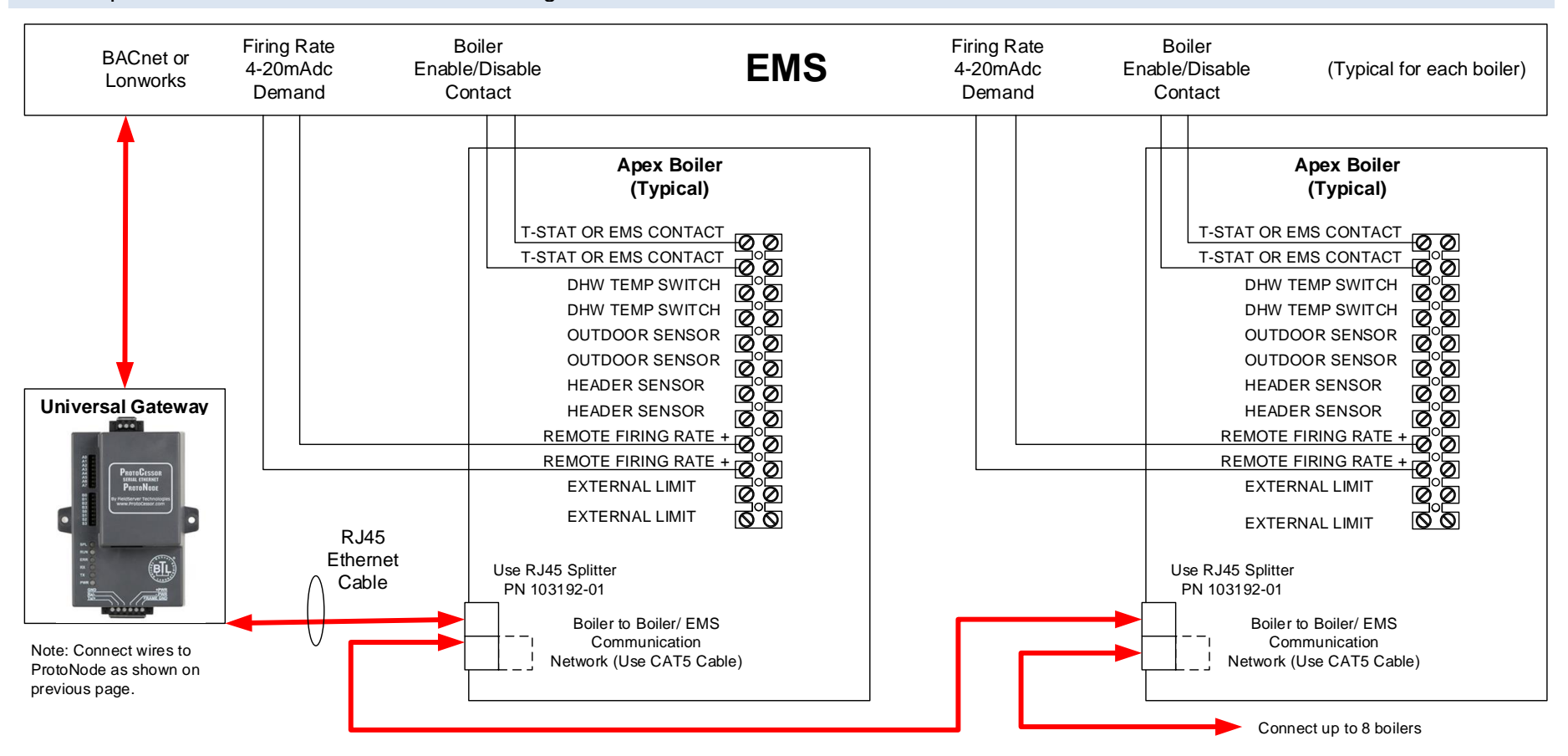

#### **IMPORTANT NOTES for Apex with Panasonic display Connections:**

- 1. When the Energy Management system is connected, boiler sequencing (multiple boiler lead/lag) must be done external to the boiler controls, by other means.
- 2. Both Enable/Disable and Remote Firing Rate must be wired to the boilers to provide boiler sequencing (multiple boiler lead/lag).
- 3. If only the burner on/off Modbus signal is used instead of the Enable / Disable contact input the boiler will be turned off but the system pump may remain running.
- 4. The Sequencer must be disabled while communicating with EMS (i.e. no Master Boilers).

#### 3.7 Apex with Concert Display: Boiler to ProtoNode Wiring

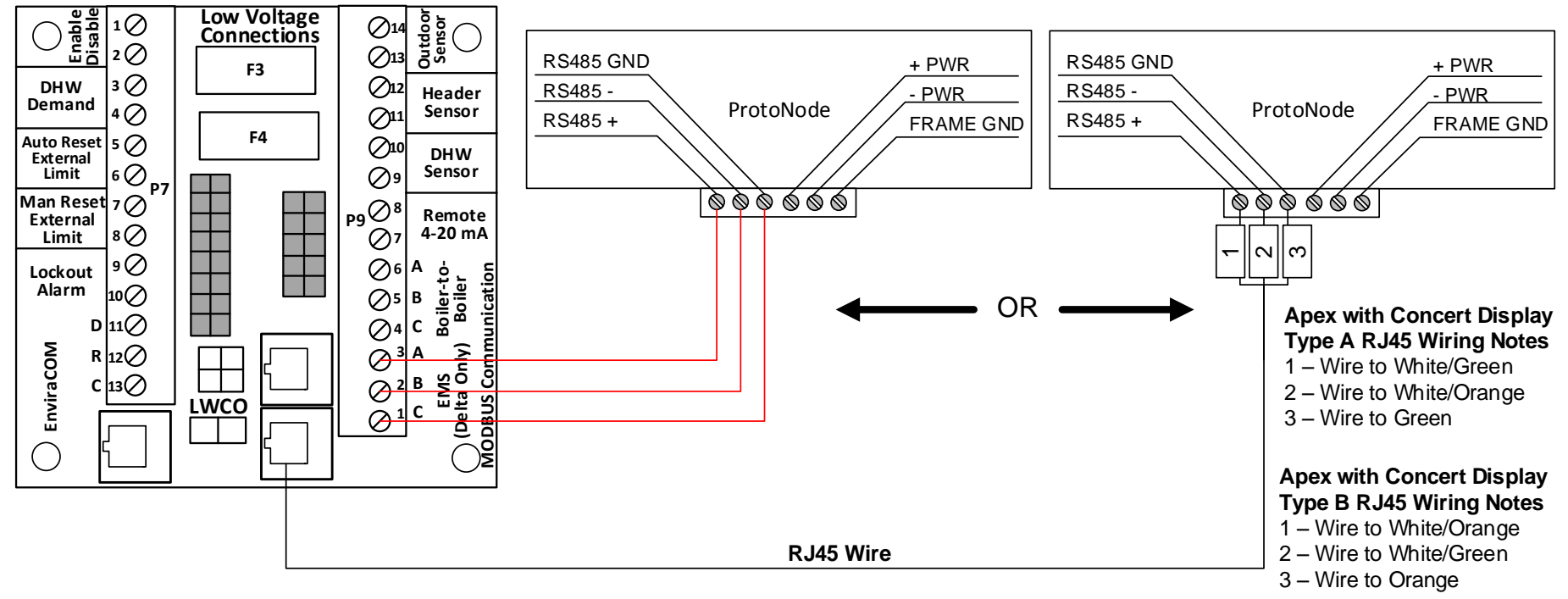

#### Wiring Apex with Concert Modbus Communication to an Energy Management System (EMS)

There are two options for wiring the ProtoNode to an Apex with Concert Display.

- 1. Connect one end of an RJ45 cable to the boiler PCB and cut off the other end of the cable to access the individual wires of the RJ45 cable. Wire the RJ45 cable as shown above.
- 2. Wire the ProtoNode to the PCB using the EMS (Delta Only) terminals.

#### 3.8 Apex with Concert Display: Network Wiring

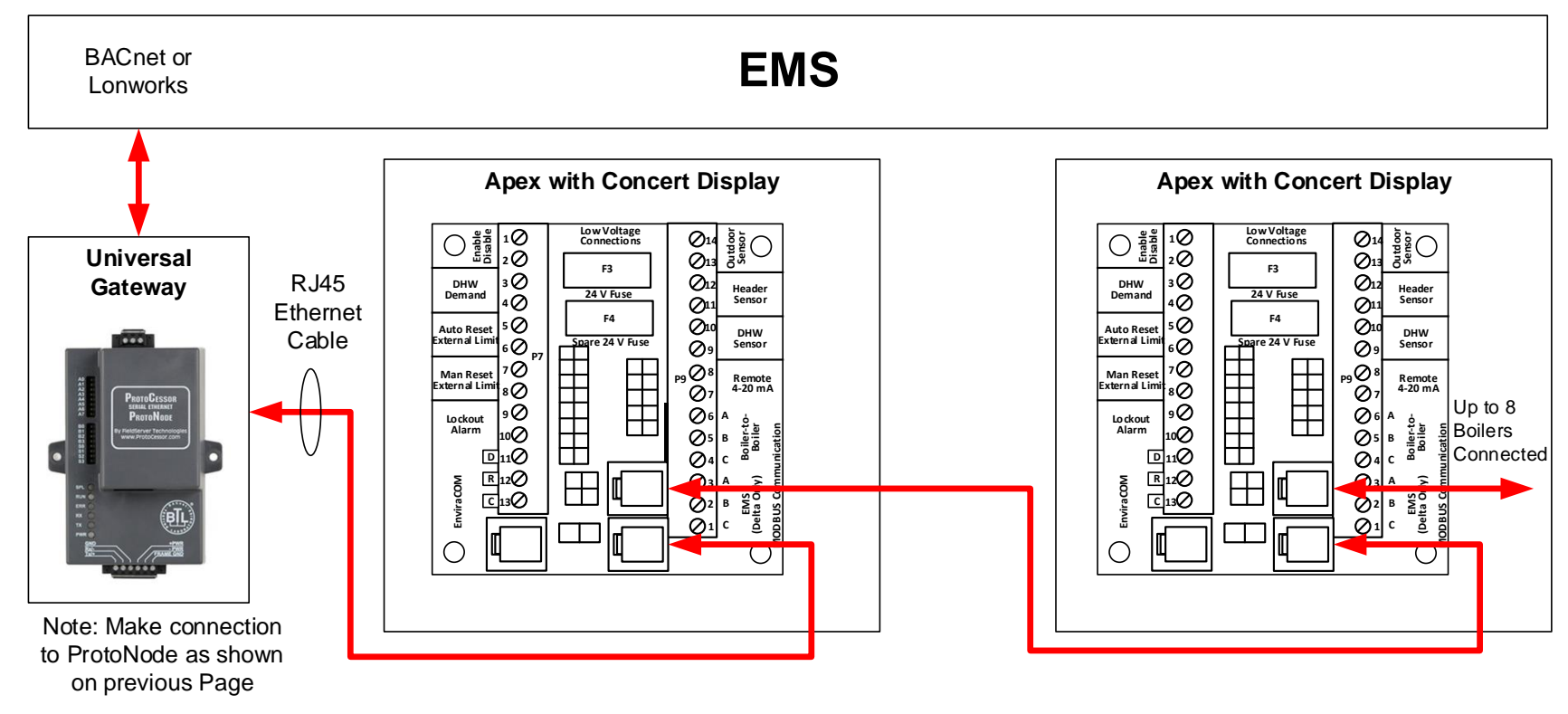

#### IMPORTANT NOTES for Apex with Concert Display Connections:

- 1. All Apex with Concert Display are equipped with a PCB to easily establish communication with an EMS.
- 2. Apex with Concert Displays are able to do both Lead Lag (Sequencer) and EMS communication at the same time.

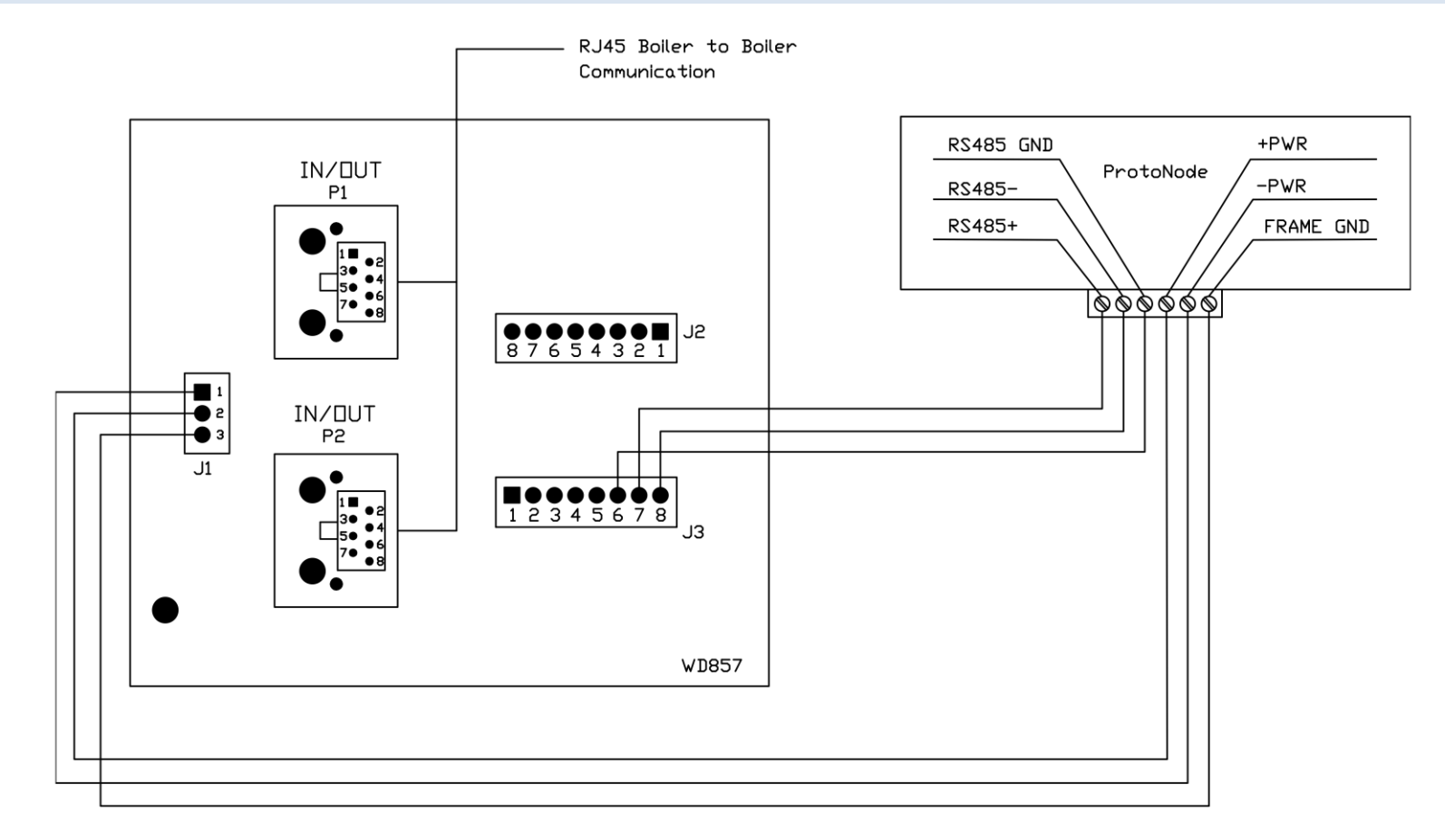

#### **IMPORTANT NOTES:**

- 1. Arctic with Concert Displays, are able to do both Lead Lag (Sequencer) and EMS communication at the same time.
- 2. For Arctic Boilers not equipped with PCBs refer to an earlier revision of this manual.
- 3. Older Arctic 1500 3000 boilers equipped with this PCB may use this wiring.

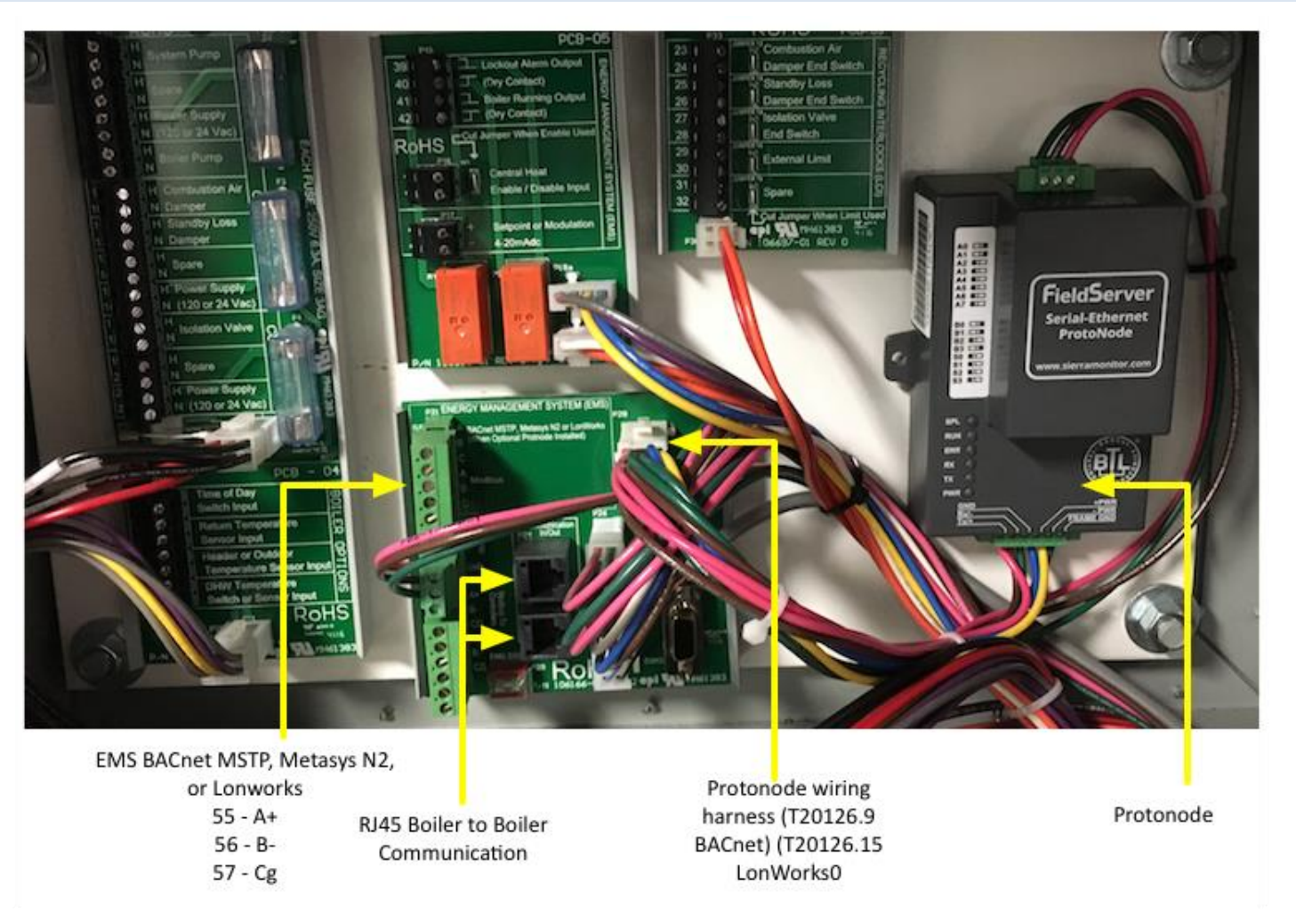

#### **IMPORTANT NOTES:**

- 1. Arctic with Concert Displays, are able to do both Lead Lag (Sequencer) and EMS communication at the same time.
- 2. For Arctic Boilers not equipped with PCBs refer to an earlier revision of this manual.

#### 3.11 ProtoNode BACnet Wiring

Wiring the BACnet ProtoNode to the Network (RS-485 Field Protocol)

- Connection from ProtoNode RER to **BACnet MS/TP**, and **Metasys N2** network.
- See Section 4.2 for information on connecting the BACnet ProtoNode to a **BACnet IP** network.
- The Field Protocol can be connected to the 3-pin connector on ProtoNode RER as shown.

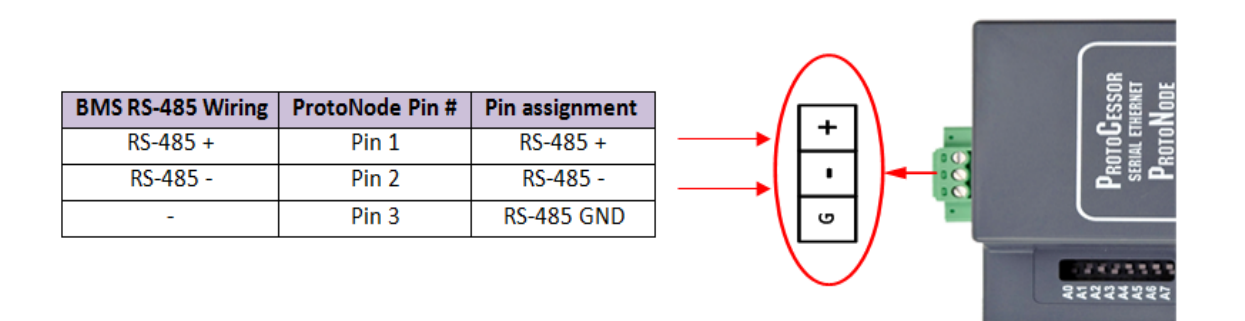

Figure 6: Connection from ProtoNode to RS-485 Field Protocol –BACnet MS/TP or Metasys N2.

• If the ProtoNode is the last device on the RS-485 trunk, then enable the End-of-line termination needs to be enabled. The default is off.

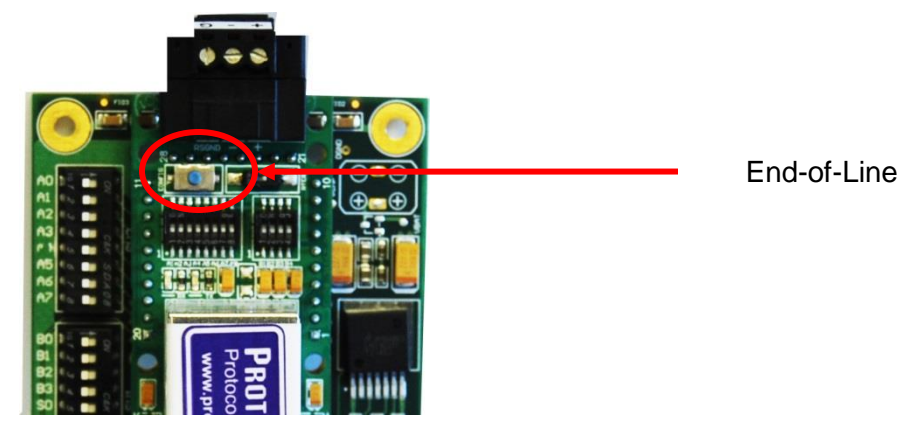

Figure 7: End-of-line termination on from ProtoNode to RS-485 Field Protocol –BACnet MS/TP or Metasys N2.

#### 3.12 ProtoNode LonWorks Wiring

• Connect the ProtoNode to the field network with the LonWorks terminal using a twisted pair nonshielded cable. LonWorks has no polarity.

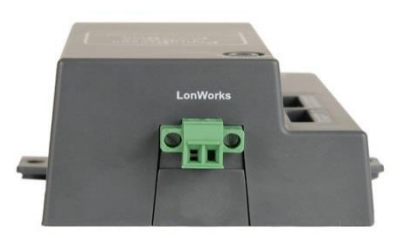

#### 4 COMMISSIONING

#### 4.1 Commissioning Lonworks ProtoNode

Commissioning may only be performed by the LonWorks administrator. To commission the ProtoNode LER LonWorks port, insert a small screwdriver in the commissioning hole on the face of the LER's enclosure to access the Service Pin. See the illustration on the ProtoNode LER as to which way to toggle the screw driver during commissioning.

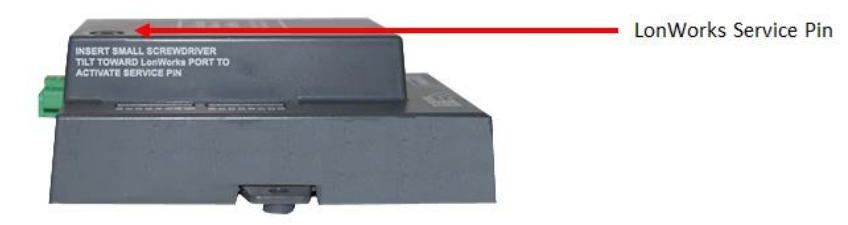

• If an XIF file is required, see steps Section 4.1.1 to generate XIF

4.1.1 Instructions to Upload XIF File From the ProtoNode LER Using FS GUI Web Server

- Connect a standard cat5 Ethernet cable between the PC and ProtoNode
- The Default IP Address of the ProtoNode is 192.168.1.24, Subnet Mask is 255.255.255.0. If the PC and the ProtoNode are on different IP Networks, assign a static IP Address to the PC on the 192.168.1.xxx network
- For Windows 7:

Go to 💴 🤘 Control Panel 🤉 😰 Network and Internet

Network and Sharing Center Change adapter settings

Right-click on Local Area Connection > Properties

| Highlight 🗹 📥 Internet Protocol     | Version 4 (TCP/IPv4) | P <u>r</u> operties |
|-------------------------------------|----------------------|---------------------|
| Select: Use the following IP add    | ress                 |                     |
| ── Use the following IP address: ── |                      |                     |
| IP address:                         | 192.168.1.11         | ]                   |
| S <u>u</u> bnet mask:               | 255 . 255 . 255 . 0  | ]                   |
| Default gateway:                    |                      | ]                   |
|                                     |                      |                     |

• For Windows XP:

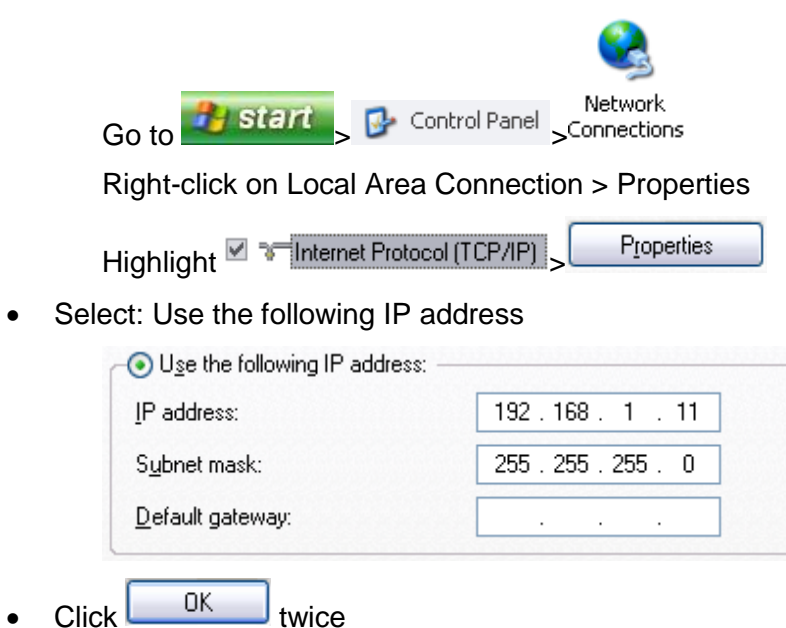

- Open a web browser and go to the following address: IP address of ProtoCessor/fserver.xif
- Example: 192.168.1.24/fserver.xif
- Download and save the file onto the PC.

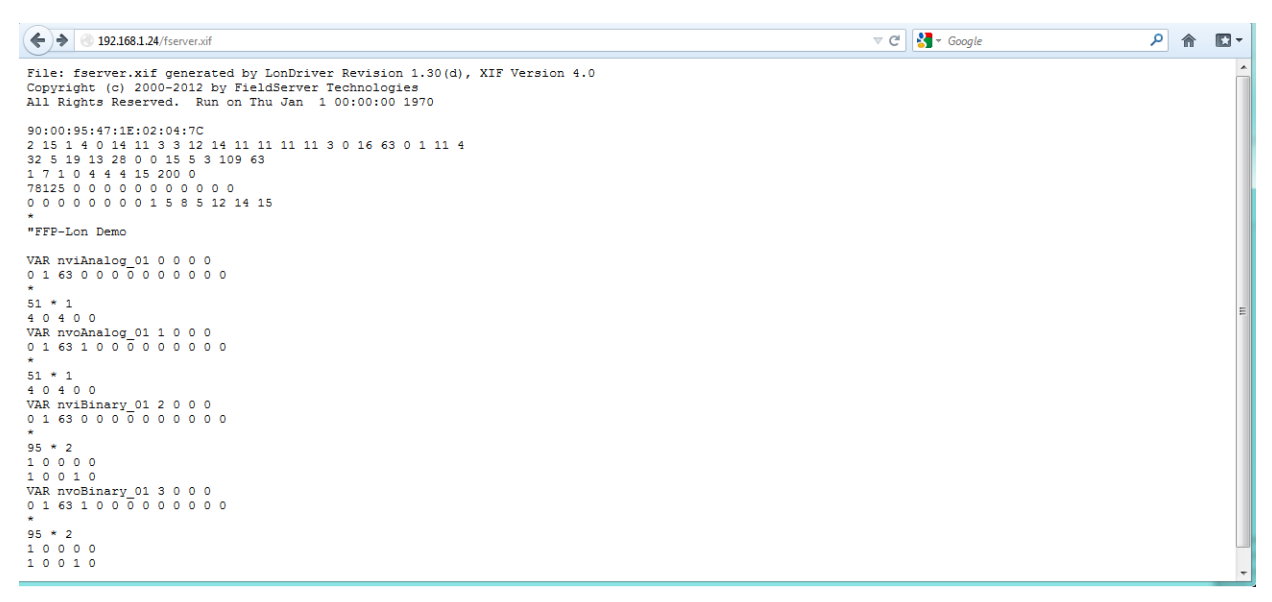

Figure 8: Sample of fserver.xif file being generated

#### 4.2 Commissioning BACnet ProtoNode

#### 4.2.1 Connect the PC to the ProtoNode via the Ethernet port

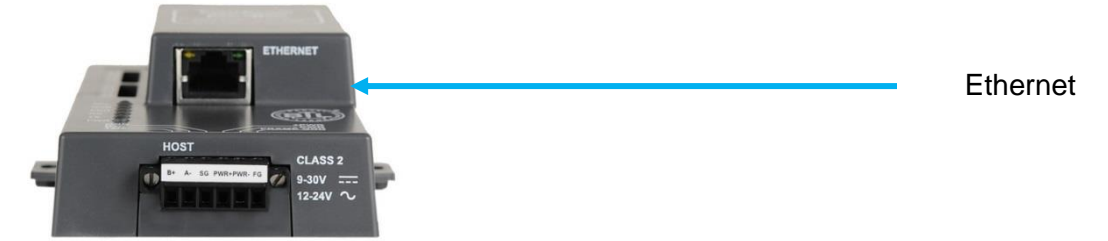

Figure 9: Ethernet port location on the ProtoNode

- Connect a standard CAT5 Ethernet cable (straight through or cross) between the PC and ProtoNode
- The Default IP Address of the ProtoNode is **192.168.1.24**, Subnet Mask is **255.255.255.0**. If the PC and the ProtoNode are on different IP Networks, assign a static IP Address to the PC on the 192.168.1.xxx network
- For Windows 7:

Go to Control Panel Setwork and Internet

Right-click on Local Area Connection > Properties

Highlight Internet Protocol Version 4 (TCP/IPv4) Properties

Select: Use the following IP address

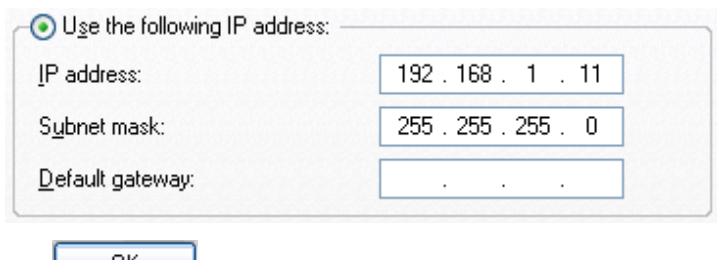

Click
 OK
 twice

## 1.2.1. Connect the PC to the ProtoNode via the Ethernet port Continued

• For Windows XP:

| • Go to Batart Control Panel       | Network                                   |
|------------------------------------|-------------------------------------------|
|                                    | lian Dramantian                           |
| Right-click on Local Area Connect  | tion > Properties                         |
| Highlight                          | Properties                                |
| Select: Use the following IP addre | ess                                       |
| ─⊙ Use the following IP address: - | na fas fas fas fas fas fas fas fas fas fa |
| IP address:                        | 192.168.1.11                              |
| S <u>u</u> bnet mask:              | 255 . 255 . 255 . 0                       |
| Default gateway:                   |                                           |
| Click     CK     twice             |                                           |

#### 4.3 ProtoNode WebApp GUI

- Open PC web browser enter the default IP address of the ProtoNode (192.168.1.24 is the ProtoNodes factory default IP) to determine if the ProtoNode is up and communicating. The unit is communicating if the below screen is visible and shows the correct number of Nodes attached. The list of nodes should match the number of boilers attached to the network.
- If no Nodes are present, then the wiring, baud rate on the Modbus, and DIP switch settings must be checked, because there is a problem with the Modbus COMs (Setup of communications found in Section 2). All the active Nodes must show the correct Modbus Node-ID's before proceeding.
- If the required device instance is greater or smaller than the supported ranges, change Node\_Offset to the proper value (Node\_Offset + Modbus Address = device instance).

| Imply/192.193.124/ppp/profiles.htm     Edit: View Fevorities Tools Help     working: Configuration     Imple: Page: Safety: Tools: Page: Safety: Tools: Page: Safety: Safety:                                                                                                    | iteway Profile Cor                                 | nfiguration - Windows Internet Explorer                                                                             |              |                               |               |
|----------------------------------------------------------------------------------------------------|----------------------------------------------------|----------------------------------------------------------------------------------------------------|--------------|-------------------------------|---------------|
| Edit View Farorites Tools Help<br>arorites Cateway Profile Configuration Parameters<br>Configuration Parameters<br>Parameter Hame Parameter Description Value<br>node_offset Determines the BACnet device object addresses.<br>A MOBBUS node of 1 will be (node_offset+1) on BACnet.<br>S000 Submit<br>A MOBBUS node of 1 will be (node_offset+1) on BACnet.<br>S000 Submit<br>A BACnet devices that is created will be on this network.<br>S000 Submit<br>All BACnet devices that is created will be on this network.<br>S000 Submit<br>All BACnet devices that is created will be on this network.<br>Mode D Carrent profiles<br>I o profil.csv<br>configuration Parameter Mode System Restart Description (Configuration Parameter)<br>Mode D Carrent profile<br>Active profiles<br>Med D Carrent profiles<br>Med D Carrent profiles                                                                                                    | 🕥 💌 🙋 http://192.168.1                             | 1.24/app/profiles.htm                                                                                               |              | 💌 🗟 🐓 🗶 🔽 Bing                | ۹ -           |
| Configuration     Parameter Name     Parameter Name </th <th>Edit View Favorites T</th> <th>Fools Help</th> <th></th> <th></th> <th></th>                                                                                                    | Edit View Favorites T                              | Fools Help                                                                                                    |              |                               |               |
| Configuration Parameters         Parameter Hame       Parameter Description         value         inde_offset       Determines the BAChet device object addresses.         A MODBUS node of 1 will be (node_offset+1) on BAChet.       S0000         network_ur       Determines the BAChet network number of the Gateway.         All BAChet devices that is created will be on this network.       S0         Active profiles       Submit         1       prof1.csv       Eds_menove         2       prof1.csv       Eds_menove         2       prof1.csv       Eds_menove         1       Eds_menove       Degrostics & Debugging                                                                                                    | vorites 🏾 🏀 Gateway Prof                           | ile Configuration                                                                                                   |              | 🍳 🔹 🚵 🔹 🖾 👘 🔹 Page 💌 Safety 💌 | Tools 🔻 🔞 🕶 ' |
| Contiguration Parameters         Parameter Name       Parameter Description       Value         node_offset       Determines the BACnet device object addresses.<br>A MODBUS node of 1 will be (node_offset+1) on BACnet.       5000       Submit         network_nr       Determines the BACnet network number of the Gateway.<br>All BACnet devices that is created will be on this network.       50       Submit         Active profiles       Image: Contract profile       Image: Contract profile       Image: Contract profile         1       prof1.csv       Edit Remove       Image: Contract profile       Image: Contract profile         1       prof1.csv       Edit Remove       Image: Contract profile       Image: Contract profile         1       prof1.csv       Edit Remove       Image: Contract profile       Image: Contract profile         1       prof1.csv       Edit Remove       Image: Contract profile       Image: Contract profile         1       HELP (?)       Image: Contract profile       Image: Contract profile       Image: Contract profile         1       Bildprostics & Debugging       Image: Contract profile       Image: Contract profile       Image: Contract profile         1       Prof1.csv       Edit Remove       Image: Contract profile       Image: Contract profile       Image: Contract profile         1       Prof1.csv                                                                                                    | FieldSer                                           | <b>Ver</b><br>logies                                                                                                |              |                               |               |
| node_offset       Determines the BACnet device object addresses.<br>A MODBUS node of 1 will be (node_offset+1) on BACnet.       50000       Submit         network_nr       Determines the BACnet network number of the Gateway.<br>All BACnet devices that is created will be on this network.       50       Submit         Active profiles       Image: Source that is created will be on this network.       50       Submit         Node ID       Current profile       Image: Source that is created will be on this network.       Submit         1       prof1.csv       Edit Remove       Image: Source that is created will be on this network.       Submit         2       prof1.csv       Edit Remove       Image: Source that is created will be on this network.       Diagnostics & Debugging         Add       Image: Source that is created will be on this network.       Image: Source that is created will be on this network.       Diagnostics & Debugging                                                                                                    | Configuration Pa                                   | Parameter Description                                                                                               | Value        |                               |               |
| network_nr Determines the BACnet network number of the Gateway.<br>All BACnet devices that is created will be on this network.<br>Active profiles<br>Node ID Current profile<br>1 prof1.csv Edit Remove<br>2 prof1.csv Edit Remove<br>2 prof1.csv Edit Remove<br>Current profile<br>1 prof1.csv Edit Remove<br>2 prof1.csv Edit Remove<br>Current profile<br>Current profile | node_offset                                        | Determines the BACnet device object addresses.<br>A MODBUS node of 1 will be (node_offset+1) on BACnet.             | 50000 Submit |                               |               |
| Active profiles         Node ID       Current profile         1       prof1.csv       Edit Remove         2       prof1.csv       Edit Remove         Add       Discovery Mode       System Restart         HELP (?)       Discovery Mode       System Restart                                                                                                    | network_nr                                         | Determines the BACnet network number of the Gateway.<br>All BACnet devices that is created will be on this network. | 50 Submit    |                               |               |
| Node ID       Current profile         1       prof1.csv       Edit         2       prof1.csv       Edit         Add       HELP (?)       Discovery Mode         System Restart       Diagnostics & Debugging                                                                                                    | Active profiles                                    |                                                                                                    |              |                               |               |
| Add                                                                                                    | Node ID Current prof<br>1 profl.csv<br>2 profl.csv | Edit Remove                                                                                                    |              |                               |               |
|                                                                                                    | HELP (?)                                           | ODiscovery Mode System Restart                                                                                      |              | Diagnostics & Deb             | ougging       |
|                                                                                                    |                                                    |                                                                                                    |              |                               | € 100% ·      |

Figure 10: FST WebApp Commissioning Screen (showing two Modbus nodes connected to the ProtoNode)

#### 4.4 Set ProtoNode IP Address

When it is necessary to set the BACnet/IP or Modbus TCP ID the following procedure could be followed. Note this is the responsibility of the Energy Management System Administrator.

- Open a PC web browser, enter the default IP address of the ProtoNode 192.168.1.24 and connect to the ProtoNode.
- From the Field Server WebApp main home page, click the "Diagnostic & Debugging" button. After the screen changes, from the left hand side of the screen click on "Setup" and then select "Network Settings" to enter the Edit IP Address Settings menu. See image below.
- Modify the IP address (N1 IP address field) of the ProtoNode Ethernet port to match EMS network.
- If necessary, change the Netmask (N1 Netmask field).
- Type in a new Subnet Mask
- If necessary, change the IP Gateway (Default Gateway field)
- Type in a new IP Gateway
- Note: If the ProtoNode is connected to a router, the IP Gateway of the ProtoNode should be set to the IP address of the router that it is connected to
- Reset ProtoNode by cycling power
- Record the IP address assigned to the ProtoNode for future reference.
- Unplug Ethernet cable from PC and connect it to the network hub or router.

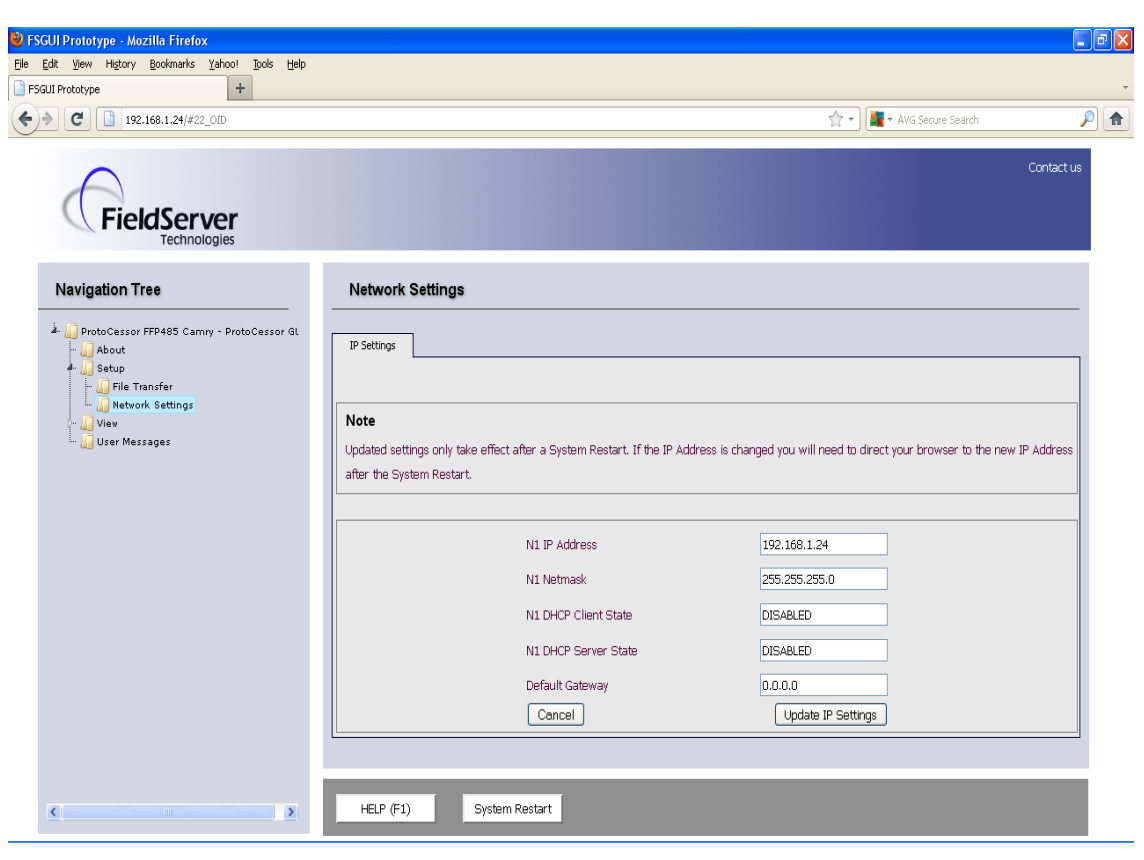

Figure 11: Changing IP address via FST WebApp GUI

#### 5 FIELD VALIDATING

Chipkin Automation offers a free complementary 2 week fully functional copy of CAS BACnet Explorer that can be used to validate BACnet MS/TP and/or BACnet/IP communications of the ProtoNode in the field without having to have the EMS Integrator on site. A Serial or USB to RS-485 converter is needed to test BACnet MS/TP.

- 5.1 Downloading Chipkin Automation's CAS Explorer and Requesting an Activation Key
  - То request а 2 week complementary BACnet CAS key, go to http://app.chipkin.com/activation/twoweek/and fill in all the information. Enter Vendor Code "Burnham012". Once completed, the key will be sent to the email address that was submitted. From this email from Chipkin Automation, the long key will need to be copied and pasted into the CAS key activation page.

| ou have two choices                                                                                           |                                                                                                    |
|----------------------------------------------------------------------------------------------------|----------------------------------------------------------------------------------------------------|
| <ol> <li>Activate your account for<br/>To request a two week acco<br/>Note: Your contact info will</li> </ol> | <b>two weeks</b><br>unt activation, simply complete this form and request a new product key from within the CAS BACnet Explorer.<br>be used by chipkin to contact you. If your contact info is invalid or you are unreachable your account will be revoked. |
| Name:                                                                                                    |                                                                                                    |
| Company:                                                                                                    |                                                                                                    |
| Address:                                                                                                    | *<br>*                                                                                                    |
| Phone number:                                                                                                 |                                                                                                    |
| Email Address:                                                                                                |                                                                                                    |
| Vendor code:                                                                                                  |                                                                                                    |
| Product:                                                                                                    | CAS BACnet Explorer                                                                                                    |
|                                                                                                    | Request a two week account                                                                                                    |

- Go to Chipkin Automation's web site, download, and install the CAS BACnet Explorer to your PC <u>http://www.chipkin.com/technical-resources/cas-bacnet-explorer/</u>.
- In the CAS Activation form, enter the email address and paste the CAS key that was sent from Chipkin Automation. Once completed, select Activation.

| License                               | License                                                                                                    |
|---------------------------------------|----------------------------------------------------------------------------------------------------|
| Network<br>Preferences<br>Auto Update | Email Address                                                                                                    |
| About                                 | Product key                                                                                                    |
|                                       |                                                                                                    |
|                                       |                                                                                                    |
|                                       | Please copy and past the activation key from your email in to this dialog and click activate.<br>If you do not have an activation key, you can request now by entering a valid email<br>address and clicking the request a key button. |
|                                       | Activate Request a key                                                                                                    |
|                                       |                                                                                                    |

Feel free to contact us with any questions you may have.

#### 5.2 CAS BACnet Setup

These are the instructions to set CAS Explorer up for the first time on BACnet MS/ST and BACnet/IP.

#### 5.2.1 CAS BACnet MS/TP Setup

- Using the Serial or USB to RS-485 converter, connect it to your PC and the 3 Pin BACnet MS/TP connector on the ProtoNode RER.
- In CAS Explorer, do the following:
  - Click on settings
  - Check the BACnet MSTP box and uncheck the BACnet IP and BACnet Ethernet boxes.
  - Set the BACnet MSTP MAC address to 0.
  - Set the BACnet MSTP Baud Rate to 38400.
  - o Click Ok.
  - o On the bottom right-hand corner, make sure that the BACnet MSTP box is green.
  - Click on discover.
  - Check all 4 boxes.
  - o Click Send.

#### 5.2.2 CAS BACnet IP Setup

- See Section 5.1 to set the IP address and subnet of the PC that will be running the CAS Explorer.
- Connect a straight through or cross Ethernet cable from the PC to the ProtoNode.
- In CAS Explorer, do the following:
- o Click on "Settings"
- Check the BACnet IP box and uncheck the BACnet MSTP and BACnet Ethernet boxes.
- o In the "Select a Network Device" box, select the network card of the PC by clicking on it.
- o Click "Ok".
- On the bottom right-hand corner, make sure that the BACnet IP box is green.
- o Click on "Discover".
- Click a "Check" into all 4 boxes.
- Click "Send".

Data is now available to view and edit. Select the "+" signs to open the branches and view data from all connected boilers.

## 6 TROUBLESHOOTING

### 6.1 LED Diagnostics

Please see the diagram below for ProtoNode RER BACnet and LER LonWorks LED Locations.

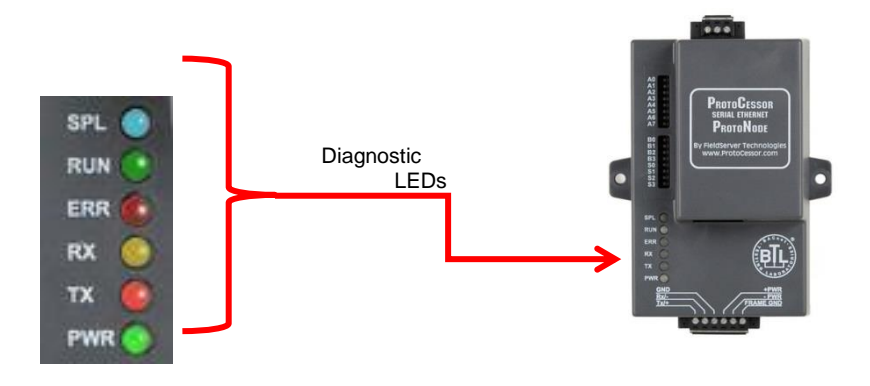

| Tag | Description                                                                                                    |
|-----|----------------------------------------------------------------------------------------------------|
| SPL | The SPL LED will light if the ProtoNode is off line.                                                                                                    |
| RUN | The RUN LED will start flashing 20 seconds after power indicating normal operation.                                                                                                    |
| ERR | The SYS ERR LED will go on solid 15 seconds after power up. It will turn off after 5 seconds. A steady red light will indicate there is a system error on ProtoNode. If this occurs, immediately report the related "system error" shown in the error screen of the GUI interface to FieldServer Technologies for evaluation. |
| RX  | The RX LED will flash when a message is received on the host port.                                                                                                    |
| ТХ  | The TX LED will flash when a message is sent on the host port.                                                                                                    |
| PWR | This is the power light and should show steady green at all times when ProtoNode is powered.                                                                                                    |

#### 6.2 "No Communication" Troubleshooting Trees

#### 6.2.1 General Troubleshooting

Whenever a setting is changed (i.e. dipswitches or communication) power should be cycled to the ProtoNode to allow for settings to take effect.

- 1. Is power connected to boilers and ProtoNode?
  - Green PWR LED solid on ProtoNode
  - Green LED solid on control
- 2. Is the ERR LED red? (see Section 6.1)
- 3. Is the wiring from the ProtoNode to the Boilers correct? (See sections 3.2 3.9)
- 4. Does each boiler have a unique address? (see section 2.1)
- 5. For TSBC boilers, are the Parity and Baud rate set correctly? (see section 2.1.3)
- 6. Does the ProtoNode Discover boilers but give zero for values?
  - The ProtoNode has remembered older profiles and must be cleared.
  - Connect a PC using an Ethernet cable.
  - Go to 192.168.1.24 ProtoNode profile internet explorer page
  - Select "Clear Profiles And Restart"

# For further "No Communication" Troubleshooting, go to the Network Protocol of the EMS Network and follow the Troubleshooting tree under it.

#### 6.2.2 BACnet IP Troubleshooting

- 1. Are the "S Bank" Dipswitches set to BACnet IP? (See section 2.2.1)
- 2. Is the wiring to the EMS Network Correct? (See section 4.2 4.4)
- 3. Does the Baud Rate of the ProtoNode match the Baud Rate of the network (see section 2.2.4)
- 4. Has an Auto-Discovery been performed? (See section 2.2.2)

#### 6.2.3 BACnet MS/TP Troubleshooting

- 1. Are the "S Bank" Dipswitches set to BACnet MS/TP? (See section 2.2.1)
- 2. Is the wiring to the EMS Network Correct? (See section 3.11)
- 3. Is the MAC address between 1 127 AND unique on the EMS network? (Section 2.2.3)
- 4. Does the Baud Rate of the ProtoNode match the Baud Rate of the network (see section 2.2.4)
- 5. Has an Auto-Discovery been performed? (See section 2.2.2)

- 6.2.4 Metasys N2 Troubleshooting
  - 1. Are the "S Bank" Dipswitches set to Metasys N2? (See section 2.2.1)
  - 2. Is the wiring to the EMS Network Correct? (See section 3.11)

6.2.5 Lonworks troubleshooting

- 1. Is the wiring to the EMS Network Correct? (See section 4.1)
- 2. Has an Auto-Discovery been performed? (See section 2.2.2)

6.3 Take Diagnostic Capture with FieldServer Utilities

- Once the log is complete, email it to support@protocessor.com. The log will allow us to rapidly diagnose the issue.
- Make sure the FieldServer Toolbox is loaded on the PC that the ProtoNode is connected to.
- Toolbox is found at: <u>http://www.sierramonitor.com/customer-care/resource-center</u> > Software Downloads > FieldServer Toolbox

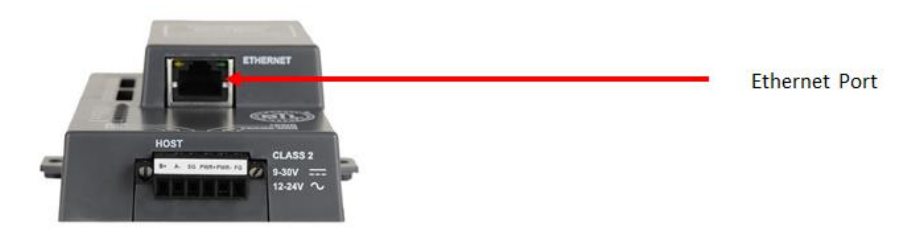

Figure 12: Ethernet port location of the ProtoNode

- After FieldServer Toolbox has been installed, disable any Wireless Network Connection adapters on the PC/Laptop.
- Disable firewall and virus protection software.
- Connect a standard Cat5 Ethernet cable between the PC and the ProtoNode.

#### 6.3 Take Diagnostic Capture with FieldServer Utilities (continued)

• The Default IP Address of the ProtoNode is **192.168.1.24**, Subnet Mask is **255.255.255.0**. If the PC and the ProtoNode are on different IP Networks, assign a static IP Address to the PC on the 192.168.1.xxx network.

255 . 255 . 255 .

.

.

0

• For Windows XP:

.

•

•

| Go to start > Control Panel Network                                                                                                    |
|----------------------------------------------------------------------------------------------------|
| Right-click on Local Area Connection > Properties                                                                                                    |
| Highlight Internet Protocol (TCP/IP)                                                                                                    |
| For Windows 7:                                                                                                    |
| Go to Control Panel Section Panel Section Panel Section Panel Section Panel Section Panel Panel Pane |
| Right-click on Local Area Connection > Properties                                                                                                    |
| Highlight Internet Protocol Version 4 (TCP/IPv4) Properties                                                                                                    |
| For Windows XP and Windows 7, select: Use the following IP address                                                                                                    |
| ── Use the following IP address: ───────────────────────────────────                                                                                                    |
| <u>IP address:</u> 192.168.1.11                                                                                                    |

Subnet mask:

0K

Default gateway:

twice

Double click on the FieldServer Toolbox.

Click

#### 6.3 Take Diagnostic Capture with FieldServer Utilities (continued)

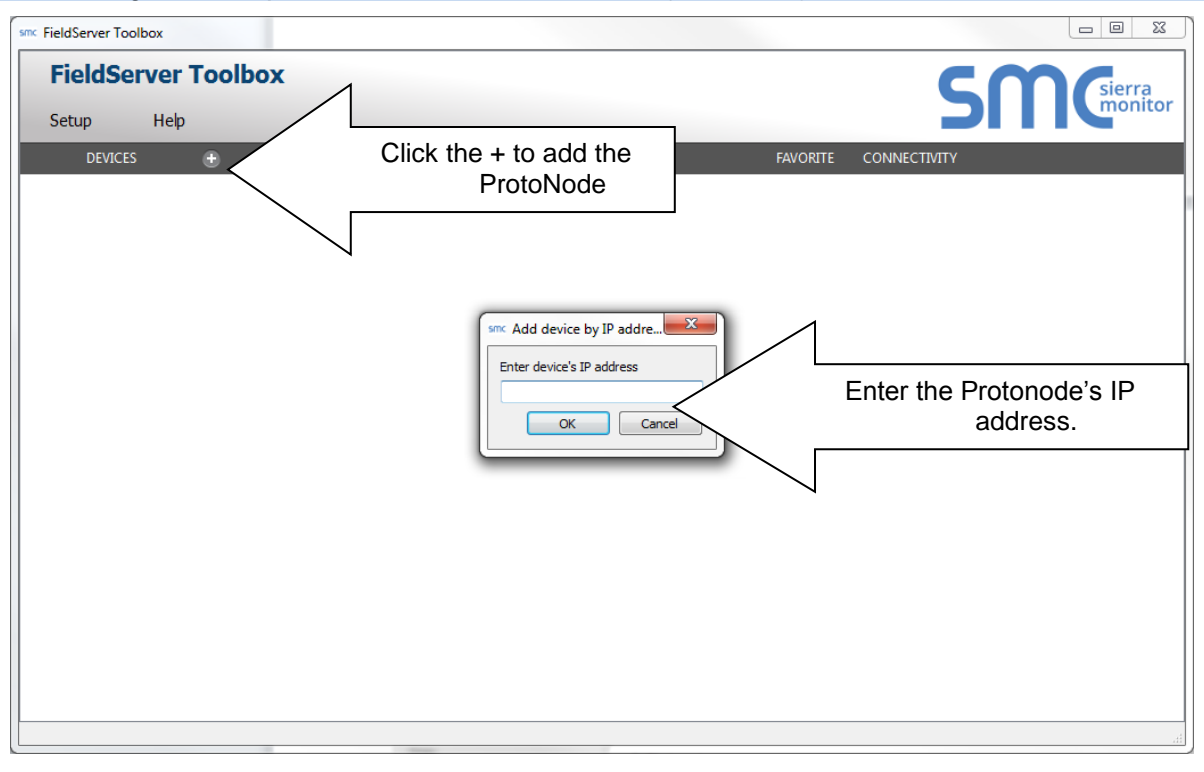

- Step 1: Take a Log

| 🕞 FieldServer Toolbox |                          |               |                   |          |              |             |
|-----------------------|--------------------------|---------------|-------------------|----------|--------------|-------------|
| FieldServe            | e <b>r Toolbo</b><br>elp | x             |                   |          | 0            | FieldServer |
| DEVICES               | Ð                        | IP ADDRESS    | MAC ADDRESS       | FAVORITE | CONNECTIVITY |             |
| ProtoNode             |                          | 192.168.2.135 | 00:50:4E:01:02:03 | *        | •            | Connect     |
|                       |                          |               |                   |          |              |             |

• Select full Diagnostic

| FieldServer Toolbox<br>Setup Help | Cn Device Diagnostics                                                                                                    | FieldServer  |
|-----------------------------------|----------------------------------------------------------------------------------------------------|--------------|
| DEVICES   IP ADDR                 | SS<br>ProtoNode 192.168.2.135<br>Diagnostic Test Full Diagnostic<br>Sarial Capture<br>Set capture peric Full Diagnostic<br>Start Diagnostic<br>Open Containing Folder<br>Close | CONNECTIVITY |

- $\circ~$  If desired, the default capture period can be changed.
- Click on Start Diagnostic

| 🕞 FieldServer Toolbox             |                                                                                                    |                         |
|-----------------------------------|----------------------------------------------------------------------------------------------------|-------------------------|
| FieldServer Toolbox<br>Setup Help | Cri Device Diagnostics                                                                                                    | FieldServer             |
| DEVICES  ProtoNode 192.168.2.135  | ProtoNode     192.168.2.135       Diagnostic Test     Full Diagnostic       Set capture period     0:05:00 ]       Start Diagnostic       Open Containing Folder       Close | CONNECTIVITY<br>Connect |

- Wait for Capture period to finish. Diagnostic Test Complete window will appear.
- If Diagnostic Test Complete window does not appear after "Set Capture Period" is over, the diagnostic log may be found in the FieldServer directory (likely on the computer's C Drive or under Program Files) :
  - C: Drive > FieldServer > FieldServer Toolbox > Config > Diagnostic\_XXXX-XX-XX\_XX-XX (The X's will be the date and time the log was taken)
- Step 2: Send Log
  - Once the Diagnostic test is complete, a .zip file will be saved on the PC.

#### 6.3 Take Diagnostic Capture with FieldServer Utilities (continued)

| FieldServer<br>Setup Help | Toolbo | X                 | Device Diagnostics                                                                                       | FieldServer                |
|---------------------------|--------|-------------------|----------------------------------------------------------------------------------------------------|----------------------------|
| DEVICES                   | ٠      | IP ADDRESS        |                                                                                                    | E CONNECTIVITY             |
|                           |        | Diagnos<br>Do you | tic test completed and the results have been added to Dia<br>want to open the containing folder?<br>Open | agnostic_xxx.zip<br>Cancel |
|                           |        |                   | Open Containing Folder                                                                                   |                            |
|                           |        |                   | COSC                                                                                                    |                            |

 Choose open to launch explorer and have it point directly at the correct folder. Send the Diagnostic zip file to support@fieldserver.com

| 🗳 Diagnostic_2014-07-17_20-15.zip | 2014/07/17 20:16 | zip Archive | 676 KB |
|-----------------------------------|------------------|-------------|--------|
|-----------------------------------|------------------|-------------|--------|

- If Diagnostic Test Complete window does not appear after "Set Capture Period" is over, the diagnostic log may be found in the FieldServer directory (likely on the computer's C Drive or under Program Files) :
  - C: Drive > FieldServer > FieldServer Toolbox > Config > Diagnostic\_XXXX-XX-XX\_XX-XX (The X's will be the date and time the log was taken)
  - Send this folder instead of the .zip file

## 7 **PROTONODE INFORMATION**

## 7.1 Specifications and Ordering Information

|                               | ProtoNode RER BACnet                                                                                                    | ProtoNode LER LonWorks                                                                                                    |  |  |
|-------------------------------|----------------------------------------------------------------------------------------------------|----------------------------------------------------------------------------------------------------|--|--|
| Protocol                      | BACnet MS/TP, BACnet/IP,<br>Metasys N2 Open, or<br>Modbus TCP                                                                                                    | LonWorks                                                                                                    |  |  |
| ProtoNode                     | Part Number: 106416-01                                                                                                    | Part Number: 106418-01                                                                                                    |  |  |
| Part Number                   | FieldServer #: FPC-N34-0816                                                                                                    | FieldServer #: FPC-N35-0817                                                                                                    |  |  |
| Electrical Connections        | One 6-pin Phoenix connector, one<br>RS-485 +/- ground port, power +/-<br>frame ground port<br>One 3-pin RS-485 Phoenix<br>connector, one RS-485 +/- ground<br>port<br>One Ethernet-10/100 Ethernet<br>port    | One 6-pin Phoenix connector,<br>one RS-485 +/- ground port,<br>power +/- frame ground port<br>One Ethernet 10/100 Base T<br>port<br>One FTT-10 LonWorks port |  |  |
| Approvals                     | CE Certified; TUV approved to UL 916, EN 60950-1, EN 50491-3<br>and CSA C22-2 standards; FCC Class A Part 15; DNP3<br>Conformance Tested; OPC Self-tested for Compliance; RoHS<br>Compliant; CSA 205 Approved |                                                                                                    |  |  |
| Operating Temperature         | -40°C to 75°C (-40°F to167°F)                                                                                                    |                                                                                                    |  |  |
| Humidity                      | 5 - 90% RH (non-condensing)                                                                                                    |                                                                                                    |  |  |
| Power Requirements            | Multi-mode power adapter: 9-30VD0                                                                                                    | C or 12 - 24VAC                                                                                                    |  |  |
| <b>Operating Temperature:</b> | -40°C to 75°C (-40°F to167°F)                                                                                                    |                                                                                                    |  |  |
| Physical Dimensions           | 11.5 cm L x 8.3 cm W x 4.1 cm H (4                                                                                                    | l.5 x 3.2 x 1.6 in.)                                                                                                    |  |  |
| Weight:                       | 0.2 kg (0.4 lbs)                                                                                                    |                                                                                                    |  |  |

## **Boiler Communication Statistics**

| Protocol  | Modbus RTU |
|-----------|------------|
| Baud Rate | 38400      |
| Parity    | None       |
| Data Bits | 8          |
| Stop Bits | 1          |

### **Ordering information**

|                                                       | ProtoNode RER BACnet | ProtoNode LER LonWorks |
|-------------------------------------------------------|----------------------|------------------------|
| Universal Gateway<br>(ProtoNode)                      | PN: 106416-01        | PN: 106418-01          |
| Universal Gateway I&O                                 | PN: 106417-01        | PN: 106417-01          |
| Universal Gateway Kit<br>(Includes ProtoNode and I&O) | PN: 106432-01        | PN: 106433-01          |

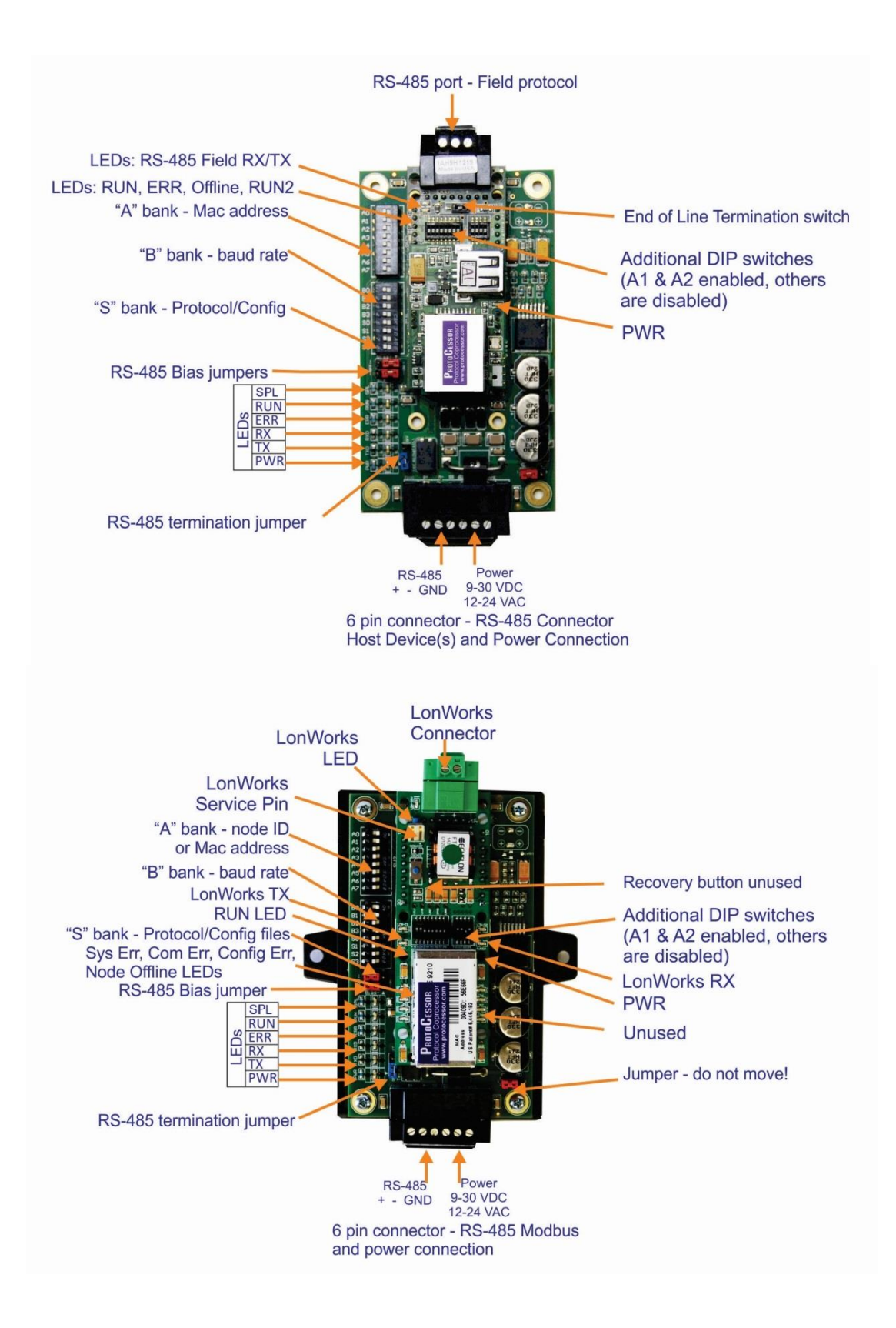

## BACnet, N2 and LonWorks Points

|                                       | Read/<br>Write | BACne<br>t | N2     | LonW<br>orks |      | Read/<br>Write       | BACnet        |
|---------------------------------------|----------------|------------|--------|--------------|------|----------------------|---------------|
| Point Name                            |                | Data       | Object | Data         | Pt   | Lon Name             | Lon SNVT Type |
|                                       |                | Туре       | ld     | Туре         | Addr |                      |               |
| Outdoor Air Reset Enable/Disable      |                | BI         | 1      | DI           | 1    | nvoOAResEnDs_XXX     | SNVT_switch   |
| Domestic Hot Water Priority           |                | BI         | 2      | DI           | 2    | nvoDmHtWtPri_XXX     | SNVT_switch   |
| Local/Remote                          |                | BI         | 3      | DI           | 3    | nvoLoc_Rem_XXX       | SNVT_switch   |
| Remote On/Off Modbus<br>Command       | R/W            | BV         | 4      | DO           | 4    | nvi/nvoRmOnOfCmd_XXX | SNVT_switch   |
| Spare Input (Programmable)            |                | BI         | 5      | DI           | 5    | nvoSprInput_XXX      | SNVT_switch   |
| Low Water Cutoff Switch               |                | BI         | 6      | DI           | 6    | nvoLoWtCtOff_XXX     | SNVT_switch   |
| Burner On/Off Switch                  |                | BI         | 7      | DI           | 7    | nvoBrnOnOfSw_XXX     | SNVT_switch   |
| Low Water Flow                        |                | BI         | 8      | DI           | 8    | nvoLoWtrFLo_XXX      | SNVT_switch   |
| High and Low Gas Pressure<br>Switches |                | BI         | 9      | DI           | 9    | nvoHiLoGsPrs_XXX     | SNVT_switch   |
| Operating or High Limit               |                | BI         | 10     | DI           | 10   | nvoOpOrHiLim_XXX     | SNVT_switch   |
| Low Combustion Air Flow               |                | BI         | 11     | DI           | 11   | nvoLoCmbArFI_XXX     | SNVT_switch   |
| Fuel Valve Energized                  |                | BI         | 12     | DI           | 12   | nvoFIVIvEnrg_XXX     | SNVT_switch   |
| Flame Safeguard Alarm                 |                | BI         | 13     | DI           | 13   | nvoFlmSfgdAl_XXX     | SNVT_switch   |
| Call For Heat (CFH)                   |                | BI         | 14     | DI           | 14   | nvoCallForHt_XXX     | SNVT_switch   |
| General Alarm                         |                | BI         | 15     | DI           | 15   | nvoGenAlm_XXX        | SNVT_switch   |
| Vent Inducer                          |                | BI         | 16     | DI           | 16   | nvoVntIndcr_XXX      | SNVT_switch   |
| Boiler Pump                           |                | BI         | 17     | DI           | 17   | nvoBlrPump_XXX       | SNVT_switch   |
| System Pump                           |                | BI         | 18     | DI           | 18   | nvoSystPmp_XXX       | SNVT_switch   |
| Spare Output (Programmable)           |                | BI         | 19     | DI           | 19   | nvoSprOutput_XXX     | SNVT_switch   |
| State Boiler Disabled                 |                | BI         | 20     | DI           | 20   | nvoStBlrDis_XXX      | SNVT_switch   |
| State Weather Shutdown                |                | BI         | 21     | DI           | 21   | nvoStWthShdn_XXX     | SNVT_switch   |
| State Lockout                         |                | BI         | 22     | DI           | 22   | nvoStLockout_XXX     | SNVT_switch   |
| State Pump Purge                      |                | BI         | 23     | DI           | 23   | nvoStPmpPurg_XXX     | SNVT_switch   |
| State Limit Hold                      |                | BI         | 24     | DI           | 24   | nvoStLimHold_XXX     | SNVT_switch   |
| State Purge/Pilot Ign                 |                | BI         | 25     | DI           | 25   | nvoStPrgPllg_XXX     | SNVT_switch   |
| State Low Fire/Ignition               |                | BI         | 26     | DI           | 26   | nvoStLoFirlg_XXX     | SNVT_switch   |
| State Main Ignition                   |                | BI         | 27     | DI           | 27   | nvoStMainIgn_XXX     | SNVT_switch   |
| State Low Fire Hold                   |                | BI         | 28     | DI           | 28   | nvoStLoFrHld_XXX     | SNVT_switch   |
| State Boiler Running                  |                | BI         | 29     | DI           | 29   | nvoStBlrRun_XXX      | SNVT_switch   |
| State Fan Post Purge                  |                | BI         | 30     | DI           | 30   | nvoStFnPstPg_XXX     | SNVT_switch   |
| State Pump Cool Down                  |                | BI         | 31     | DI           | 31   | nvoStPmpClDn_XXX     | SNVT_switch   |
| State Standby                         |                | BI         | 32     | DI           | 32   | nvoStStandby_XXX     | SNVT_switch   |
| Annunciator Low Water Level           |                | BI         | 33     | DI           | 33   | nvoAnLoWtLvI_XXX     | SNVT_switch   |
| Annunciator Off Switch                |                | BI         | 34     | DI           | 34   | nvoAnnOffSw_XXX      | SNVT_switch   |
| Annunciator Low Water Flow            |                | BI         | 35     | DI           | 35   | nvoAnLoWtFlo_XXX     | SNVT_switch   |
| Annunciator Fuel Limit                |                | BI         | 36     | DI           | 36   | nvoAnnFlLim_XXX      | SNVT_switch   |
| Annunciator High Temp Limit           |                | BI         | 37     | DI           | 37   | nvoAnHiTmpLm_XXX     | SNVT_switch   |
| Annunciator Low Air Flow              |                | BI         | 38     | DI           | 38   | nvoAnLoArFlo_XXX     | SNVT_switch   |
| Annunciator FSG Lockout               |                | BI         | 39     | DI           | 39   | nvoAnFSGLkot_XXX     | SNVT_switch   |
| Annunciator Outlet Temp Fail          |                | BI         | 40     | DI           | 40   | nvoAnOtITpFI_XXX     | SNVT_switch   |
| Annunciator Inlet Temp Fail           |                | BI         | 41     | DI           | 41   | nvoAnInITpFI_XXX     | SNVT_switch   |

| Annunciator OA Temp Fail        |     | BI | 42 | DI | 42 | nvoAnOATmpFI_XXX     | SNVT_switch      |
|---------------------------------|-----|----|----|----|----|----------------------|------------------|
| Annunciator Remote Temp Fail    |     | BI | 43 | DI | 43 | nvoAnRemTpFI_XXX     | SNVT_switch      |
| Annunciator Remote In Fail      |     | BI | 44 | DI | 44 | nvoAnRemInFI_XXX     | SNVT_switch      |
| Annunciator Comm Fail           |     | BI | 45 | DI | 45 | nvoAnComFI_XXX       | SNVT_switch      |
| Annunciator Low Inlet Temp      |     | BI | 46 | DI | 46 | nvoAnLoInITp_XXX     | SNVT_switch      |
| Annunciator Memory Failure      |     | BI | 47 | DI | 47 | nvoAnnMemFI_XXX      | SNVT_switch      |
| Boiler Outlet Water Temp        |     | AI | 48 | AI | 48 | nvoBlOtlWtTp_XXX     | SNVT_temp_p      |
| Boiler Inlet Water Temp         |     | AI | 49 | AI | 49 | nvoBlInlWtTp_XXX     | SNVT_temp_p      |
| Outside Air Temp                |     | AI | 50 | AI | 50 | nvoOATmp_XXX         | SNVT_temp_p      |
| Boiler Actual SP                |     | AI | 51 | AI | 51 | nvoBlrActSP_XXX      | SNVT_temp_p      |
| Remote System Temp              |     | AI | 52 | AI | 52 | nvoRemSysTmp_XXX     | SNVT_temp_p      |
| Remote Firing Rate or Remote SP | R/W | AV | 53 | AO | 53 | nvi/nvoRmFrRatSP_XXX | SNVT_count_f     |
| PCB Temp Sensor                 |     | AI | 54 | AI | 54 | nvoPCBTmpSen_XXX     | SNVT_temp_p      |
| Firing Rate Output to Mod Motor |     | AI | 55 | AI | 55 | nvoFrRtOtMod_XXX     | SNVT_lev_percent |
| Minimum Return Temp SP          |     | AI | 56 | AI | 56 | nvoMnRetTpSP_XXX     | SNVT_temp_p      |
| Mixing Valve Output             |     | AI | 57 | AI | 57 | nvoMixVlvOut_XXX     | SNVT_lev_percent |
| Control Mode                    |     | AI | 58 | AI | 58 | nvoCtrlMode_XXX      | SNVT_count_f     |

## **Modbus Points**

| Modbus<br>Register<br>Address | Description                              | Read/<br>Write | Engineerin<br>g Units for<br>Register<br>= 0 | Engineerin<br>g Units for<br>Register<br>= 100 | Units  | Not<br>es |
|-------------------------------|------------------------------------------|----------------|----------------------------------------------|------------------------------------------------|--------|-----------|
| 40001                         | Boiler Outlet Water Temperature          |                | -50                                          | 300                                            | F      |           |
| 40002                         | Boiler Inlet Water Temperature           |                | -50                                          | 300                                            | F      |           |
| 40003                         | Outside Air Temperature                  |                | -50                                          | 300                                            | F      |           |
| 40004                         | Boiler Actual Setpoint                   |                | 60                                           | 230                                            | F      |           |
| 40005                         | Remote System Temperature                |                | -50                                          | 300                                            | F      |           |
| 40006                         | Remote Firing Rate or Remote<br>Setpoint | Y              | 0                                            | 100 or 300                                     | % or F | 1         |
| 40007                         | PCB Temperature Sensor                   |                | -50                                          | 300                                            | F      |           |
| 40008                         | Firing Rate Output to Mod Motor          |                | 0                                            | 100                                            | %      |           |
| 40009                         | Minimum Return Temperature<br>Setpoint   |                | 110                                          | 180                                            | F      |           |
| 40010                         | Mixing Valve Output                      |                | 0                                            | 100                                            | %      |           |
| 40011                         | Control Mode                             |                | 1                                            | 7                                              |        |           |

## **Coil Address**

| Coil Address | Description                           | Read/Write | coil = 0 | coil = 1 | Notes |
|--------------|---------------------------------------|------------|----------|----------|-------|
| 00001        | Outdoor Air Reset Enable/Disable      |            | Disable  | Enable   |       |
| 00002        | Domestic Hot Water Priority<br>(DHWP) |            | Disable  | Enable   |       |
| 00003        | Local / Remote                        |            | Local    | Remote   |       |
| 00004        | Remote On / Off Modbus<br>Command     | Y          | Off      | On       | 1     |
| 00005        | Spare Input (Programmable)            |            | Off      | On       |       |
| 00006        | Low Water Cutoff Switch               |            | Off      | On       | 2     |
| 00007        | Burner On / Off Switch                |            | Off      | On       | 2     |
| 80000        | Low Water Flow                        |            | Off      | On       | 2     |

| Coil Address | Description                  | Read/Write | coil = 0 | coil = 1 | Notes |
|--------------|------------------------------|------------|----------|----------|-------|
| 00009        | High and Low Gas Pressure    |            | Off      | On       | 2     |
|              | Switches                     |            |          |          |       |
| 00010        | Operating or High Limit      |            | Off      | On       | 2     |
| 00011        | Low Combustion Air Flow      |            | Off      | On       | 2     |
| 00012        | Fuel Valve Energized         |            | Off      | On       |       |
| 00013        | Flame Safeguard Alarm        |            | Off      | On       |       |
| 00014        | Call For Heat (CFH)          |            | Off      | On       |       |
| 00015        | General Alarm                |            | Off      | On       | 4     |
| 00016        | Vent Inducer                 |            | Off      | On       |       |
| 00017        | Boiler Pump                  |            | Off      | On       |       |
| 00018        | System Pump                  |            | Off      | On       |       |
| 00019        | Spare Output (Programmable)  |            | Off      | On       |       |
| 00020        | State Boiler Disabled        |            | Off      | On       | 3     |
| 00021        | State Weather Shutdown       |            | Off      | On       | 3     |
| 00022        | State Lockout                |            | Off      | On       | 3     |
| 00023        | State Pump Purge             |            | Off      | On       | 3     |
| 00024        | State Limit Hold             |            | Off      | On       | 3     |
| 00025        | State Purge/Pilot Ign        |            | Off      | On       | 3     |
| 00026        | State Low Fire/Ignition      |            | Off      | On       | 3     |
| 00027        | State Main Ignition          |            | Off      | On       | 3     |
| 00028        | State Low Fire Hold          |            | Off      | On       | 3     |
| 00029        | State Boiler Running         |            | Off      | On       | 3     |
| 00030        | State Fan Post Purge         |            | Off      | On       | 3     |
| 00031        | State Pump Cool Down         |            | Off      | On       | 3     |
| 00032        | State Standby                |            | Off      | On       | 3     |
| 00033        | Annunciator Low Water Level  |            | Off      | On       | 4     |
| 00034        | Annunciator Off Switch       |            | Off      | On       | 4     |
| 00035        | Annunciator Low Water Flow   |            | Off      | On       | 4     |
| 00036        | Annunciator Fuel Limit       |            | Off      | On       | 4     |
| 00037        | Annunciator High Temp Limit  |            | Off      | On       | 4     |
| 00038        | Annunciator Low Air Flow     |            | Off      | On       | 4     |
| 00039        | Annunciator FSG Lockout      |            | Off      | On       | 4     |
| 00040        | Annunciator Outlet Temp Fail |            | Off      | On       | 4     |
| 00041        | Annunciator Inlet Temp Fail  |            | Off      | On       | 4     |
| 00042        | Annunciator OA Temp Fail     |            | Off      | On       | 4     |
| 00043        | Annunciator Remote Temp Fail |            | Off      | On       | 4     |
| 00044        | Annunciator Remote In Fail   |            | Off      | On       | 4     |
| 00045        | Annunciator Comm Fail        |            | Off      | On       | 4     |
| 00046        | Annunciator Low Inlet Temp   |            | Off      | On       | 4     |
| 00047        | Annunciator Memory Failure   |            | Off      | On       | 4     |

#### Appendix B. Apex with Panasonic (4109) Points List

**WARNING:** All parameters are stored in EEPROM. Only perform writes when it is **absolutely necessary** to change the value of a register. Care must be taken to avoid excessive writing to parameters stored in EEPROM memory.

#### BACnet, N2 and LonWorks Points

|                            | Read/<br>Write | BAG  | Cnet | N    | 12   | LonWork              | S              |
|----------------------------|----------------|------|------|------|------|----------------------|----------------|
| Doint Namo                 |                | Data | Data | Data | Pnt  | Lon Nama             |                |
| Point Name                 |                | Туре | ID   | Туре | Addr | Lon Name             | LUIT SINVI     |
| Burner On Off (See Note 1) | R/W            | BV   | 1    | DO   | 1    | nvi/nvoBrnrOnOff_XXX | SNVT_switch    |
| Demand Source              |                | AI   | 2    | AI   | 2    | nvoDem_Src_XXX       | SNVT_count_f   |
| CH Setpoint (See Note 2)   | R/W            | AV   | 3    | AO   | 3    | nvi/nvoCH_SP_XXX     | SNVT_temp_p    |
| DHW Setpoint               | R/W            | AV   | 4    | AO   | 4    | nvi/nvoDHW_SP_XXX    | SNVT_temp_p    |
| Lead Lag Setpoint          | R/W            | AV   | 5    | AO   | 5    | nvi/nvoLL_SP_XXX     | SNVT_temp_p    |
| CH TOD Setpoint            | R/W            | AV   | 6    | AO   | 6    | nvi/nvoCH_TOD_SP_XXX | SNVT_temp_p    |
| CH Setpoint Source         |                | AI   | 7    | AI   | 7    | nvoCH_SP_Src_XXX     | SNVT_count_f   |
| Active CH Setpoint         |                | AI   | 8    | AI   | 8    | nvoAct_CH_SP_XXX     | SNVT_temp_p    |
| DHW Setpoint Source        |                | AI   | 9    | AI   | 9    | nvoDHW_SPSrc_XXX     | SNVT_count_f   |
| Active DHW Setpoint        |                | AI   | 10   | AI   | 10   | nvoActDHW_SP_XXX     | SNVT_temp_p    |
| LL Master Setpoint Source  |                | AI   | 11   | AI   | 11   | nvoLLMstSPSr_XXX     | SNVT_count_f   |
| Active LL Setpoint         |                | AI   | 12   | AI   | 12   | nvoAct_LL_SP_XXX     | SNVT_temp_p    |
| Supply Sensor              |                | AI   | 13   | AI   | 13   | nvoSupSensor_XXX     | SNVT_temp_p    |
| Return Sensor              |                | AI   | 14   | AI   | 14   | nvoRetSensor_XXX     | SNVT_temp_p    |
| Header Sensor              |                | AI   | 15   | AI   | 15   | nvoHdrSensor_XXX     | SNVT_temp_p    |
| Stack Sensor               |                | AI   | 16   | AI   | 16   | nvoStkSensor_XXX     | SNVT_temp_p    |
| Outdoor Sensor             |                | AI   | 17   | AI   | 17   | nvoOtdrSensr_XXX     | SNVT_temp_p    |
| 4-20 mA Rem Control Input  |                | AI   | 18   | AI   | 18   | nvoRemCtrlIn_XXX     | SNVT_count_f   |
| Fan Speed                  |                | AI   | 19   | AI   | 19   | nvoFan_Speed_XXX     | SNVT_count_f   |
| Flame Signal               |                | AI   | 20   | AI   | 20   | nvoFImSig_XXX        | SNVT_count_f   |
| Burner Control State       |                | AI   | 21   | AI   | 21   | nvoBrnCtrlSt_XXX     | SNVT_count_f   |
| Lockout Code               |                | AI   | 22   | AI   | 22   | nvoLockotCod_XXX     | SNVT_count_f   |
| Hold Code                  |                | AI   | 23   | AI   | 23   | nvoHoldCode_XXX      | SNVT_count_f   |
| Burner Cycle Count         | R/W            | AV   | 24   | AO   | 24   | nvi/nvoBrnCycCnt_XXX | SNVT_count_f   |
| Burner Run Time            | R/W            | AV   | 25   | AO   | 25   | nvi/nvoBrnRunTim_XXX | SNVT_time_hour |
| System Pum Cycle Count     | R/W            | AV   | 26   | AO   | 26   | nvi/nvoSysPmCyCt_XXX | SNVT_count_f   |
| DHW Pump Cycle Count       | R/W            | AV   | 27   | AO   | 27   | nvi/nvoDHWPmCyCt_XXX | SNVT_count_f   |
| Boiler Pump Cycle Count    | R/W            | AV   | 28   | AO   | 28   | nvi/nvoBlrPmCyCt_XXX | SNVT_count_f   |

**Note 1**, If only the burner on/off Modbus signal is used instead of the Enable / Disable contact input the boiler will be turned off but the system pump may remain running.

**Note 2**, when writing CH Setpoint the Energy Management System is responsible for the boiler's setpoint for central heating. Disable the boiler's Outdoor Air Reset function. **WARNING:** All parameters are stored in EEPROM. Only perform writes when it is **absolutely necessary** to change the value of a register. Care must be taken to avoid excessive writing to parameters stored in EEPROM memory.

## **Modbus Points**

| Modbus<br>Register | Protocol<br>Name   | Description                                           | Read/<br>Write |
|--------------------|--------------------|-------------------------------------------------------|----------------|
| Enable / Dis       | sable              |                                                       | Willo          |
|                    |                    | Enable / disable burner.                              |                |
| 400,203            | Burner on/off      | 1 = on                                                | R/W            |
| ,                  |                    | 0 = off                                               |                |
|                    |                    | 0 = Unknown                                           |                |
|                    |                    | 1 = No source demand                                  |                |
|                    |                    | 2 = Central heat                                      |                |
|                    |                    | 3 = Domestic hot water                                |                |
|                    |                    | 4 = Lead Lag slave                                    |                |
| 400,006            | Demand source      | 5 = Lead Lag master                                   | R              |
|                    |                    | 6 = Central heat frost protection                     |                |
|                    |                    | 7 = Domestic hot water frost protection               |                |
|                    |                    | 8 = No demand due to burner switch turned off         |                |
|                    |                    | 9 = Domestic not water storage                        |                |
| Sotnointe          |                    | TT = Warn weather shuldown                            |                |
| Serpoints          | [                  | Lise this register to change the bailer setpoint      |                |
| 410,211            | CH setpoint        | valid range 79 E (26.1 C) to 191 E (88.3 C)           | R/W            |
|                    |                    | Use this register to change the domestic hot water    |                |
| 410 453            | DHW setpoint       | setnoint                                              | R/W            |
| 110,100            |                    | valid range 79 F (26.1 C) to 191 F (88.3 C)           | 1011           |
|                    |                    | Use this register to change the lead lag setpoint.    |                |
| 410,546            | Lead Lag setpoint  | valid range 79 F (26.1 C) to 191 F (88.3 C)           | R/W            |
|                    |                    | Use this register to change the central heat 'time of |                |
| 410,212            | CH TOD setpoint    | day' setpoint                                         | R/W            |
|                    |                    | valid range 79 F (26.1 C) to 191 F (88.3 C)           |                |
|                    |                    | 0=Unknown,                                            |                |
|                    |                    | 1=Normal setpoint,                                    |                |
| 410.065            | CH setpoint source | 2=TOD setpoint,                                       | R              |
| ,                  |                    | 3=Outdoor reset,                                      |                |
|                    |                    | 4=Remote control (4-20mA ),                           |                |
|                    |                    |                                                       |                |
| 110 016            | Active CH cotraint | Sotpoint determined by CH sotpoint source (register   | Б              |
| 410,010            | Active CH Selpoint | 65)                                                   | n              |
|                    |                    | 0-Unknown                                             |                |
|                    |                    | 1=Normal setpoint                                     |                |
| 410.081            | DHW setpoint       | 2=TOD setpoint.                                       | R              |
| -,                 | source             | 5=DHW tap setpoint,                                   |                |
|                    |                    | 6=DHW preheat setpoint                                |                |
|                    | Active DHW         | -40 F (-40°C) to 266 F (130°C) Setpoint determined by |                |
| 410,017            | setnoint           | DHW setpoint source (register 81).                    | R              |
|                    | 30100111           |                                                       |                |
|                    |                    | 0=Unknown,                                            |                |
|                    |                    | 1=CH setpoint,                                        |                |
|                    |                    | 2=CH TOD setpoint,                                    |                |
|                    |                    | - S=Outdoor reset,                                    |                |
| 110 100            | Lead Lag master    | $4 = \pi \in HOLE CONTON (4-2011A),$                  | Þ              |
| 410,102            | setpoint source    | 6-DHW TOD setpoint                                    | ۲              |
|                    |                    | 7=Outdoor reset time of day                           |                |
|                    |                    | 8=Mix setpoint                                        |                |
|                    |                    |                                                       |                |
|                    |                    |                                                       |                |

| Modbus<br>Register | Protocol<br>Name     | Description                                                                                                    | Read/<br>Write |
|--------------------|----------------------|----------------------------------------------------------------------------------------------------|----------------|
| 410,018            | Active LL setpoint   | -40 F (-40°C) to 266 F (130°C)<br>Setpoint determined by LL setpoint source (register<br>162).                                                                                                    | R              |
| Temperatu          | re Sensors           |                                                                                                    | •              |
| 410,007            | Supply sensor        | -40 F (-40°C) to 266 F (130°C)                                                                                                    | R              |
| 410,011            | Return sensor        | -40 F (-40°C) to 266 F (130°C)                                                                                                    | R              |
| 410,013            | Header sensor        | -40 F (-40°C) to 266 F (130°C)                                                                                                    | R              |
| 410,014            | Stack sensor         | -40 F (-40°C) to 266 F (130°C)                                                                                                    | R              |
| 410,170            | Outdoor sensor       | -40 F (-40°C) to 266 F (130°C)                                                                                                    | R              |
| 400.015            | 4 - 20 mA remote     | mA value for S2 (J8-6) parameter selectable as                                                                                                    | R              |
| 400,013            | control input        | (remote set point) & (remote modulation)                                                                                                    | IX I           |
| Burner             | · - ·                |                                                                                                    | _              |
| 400,009            | Fan speed            | Speed of the combustion air blower in rpm                                                                                                    | R              |
| 400,010            | Flame signal         | 0.01V or 0.01µA precision (0.00-50.00V)                                                                                                    | R              |
| 400,033            | Burner control state | <ol> <li>Standby Delay</li> <li>Standby</li> <li>Safe Startup</li> <li>Prepurge - Drive to Purge Rate</li> <li>Prepurge - Measured Purge Time</li> <li>Prepurge - Drive to Lightoff Rate</li> <li>Preignition Test</li> <li>Preignition Time</li> <li>Pilot Flame Establishing Period</li> <li>Main Flame Establishing Period</li> <li>Direct Burner Ignition</li> <li>Run</li> <li>Postpurge</li> <li>Lockout</li> </ol> | R              |
| Trouble Sh         | ooting               |                                                                                                    | 1              |
| 410,034            | Lockout code         | Reasons for burner lockout0No lockout,4Supply high limit5DHW high limit6Stack High limit12Flame detected out of sequence18Lightoff rate proving failed19Purge rate proving failed20Invalid Safety Parameters21Invalid Modulation Parameter22Safety data verification needed2324VAC voltage low/high24Fuel Valve Error25Hardware Fault26Internal Fault27Ignition Failure                                                   | R              |

| Modbus<br>Register  | Protocol<br>Name           | Description                                                                                                    | Read/<br>Write |
|---------------------|----------------------------|----------------------------------------------------------------------------------------------------|----------------|
| 410,040             | Hold code                  | Reason for burner hold0None1Anti short cycle2Boiler Safety Limit Open3Boiler Safety Limit Open, (ILK Off)7Return sensor fault8Supply sensor fault9DHW sensor fault10Stack sensor fault11Ignition failure13Flame rod shorted to ground14Delta T inlet/outlet high15Return temp higher than supply16Supply temp has risen too quickly17Fan speed not proved2324VAC voltage low/high25Hardware Fault27Ignition Failure | R              |
| Statistics          |                            |                                                                                                    |                |
| 400,128-<br>400,129 | Burner cycle count         | 0-999,999 (U32)                                                                                                    | R/W            |
| 400,130-<br>400,131 | Burner run time            | Hours (U32)                                                                                                    | R/W            |
| 400,132-<br>400,133 | System pump cycle<br>count | 0-999,999 (U32)                                                                                                    | R/W            |
| 400,134-<br>400,135 | DHW pump cycle<br>count    | 0-999,999 (U32)                                                                                                    | R/W            |
| 400,138-<br>400,139 | Boiler pump cycle<br>count | 0-999,999 (U32)                                                                                                    | R/W            |

## Appendix C. Concert Control or Apex with Panasonic (4716) Points List

#### BACnet, N2 and LonWorks Points

|                           |                | BAG          | Cnet       | N            | 2          | LonWorks             |                  |  |
|---------------------------|----------------|--------------|------------|--------------|------------|----------------------|------------------|--|
| Point Name                | Read/<br>Write | Data<br>Type | Data<br>Id | Data<br>Type | Pt<br>Addr | Lon Name             | Lon SNVT Type    |  |
| Burner On Off             | R              | BV           | 1          | DO           | 1          | nvi/nvoBrnrOnOff_XXX | SNVT_switch      |  |
| Demand Source             | R              | AI           | 2          | AI           | 2          | nvoDem_Src_XXX       | SNVT_count_f     |  |
| CH Setpoint               | R              | AV           | 3          | AO           | 3          | nvi/nvoCH_SP_XXX     | SNVT_temp_p      |  |
| DHW Setpoint              | R              | AV           | 4          | AO           | 4          | nvi/nvoDHW_SP_XXX    | SNVT_temp_p      |  |
| Lead Lag Setpoint         | R              | AV           | 5          | AO           | 5          | nvi/nvoLL_SP_XXX     | SNVT_temp_p      |  |
| CH TOD Setpoint           | R              | AV           | 6          | AO           | 6          | nvi/nvoCH_TOD_SP_XXX | SNVT_temp_p      |  |
| CH Setpoint Source        | R              | AI           | 7          | AI           | 7          | nvoCH_SP_Src_XXX     | SNVT_count_f     |  |
| Active CH Setpoint        | R              | AI           | 8          | AI           | 8          | nvoAct_CH_SP_XXX     | SNVT_temp_p      |  |
| DHW Setpoint Source       | R              | AI           | 9          | AI           | 9          | nvoDHW_SPSrc_XXX     | SNVT_count_f     |  |
| Active DHW Setpoint       | R              | AI           | 10         | AI           | 10         | nvoActDHW_SP_XXX     | SNVT_temp_p      |  |
| LL Master Setpoint Source | R              | AI           | 11         | AI           | 11         | nvoLLMstSPSr_XXX     | SNVT_count_f     |  |
| Active LL Setpoint        | R              | AI           | 12         | AI           | 12         | nvoAct_LL_SP_XXX     | SNVT_temp_p      |  |
| Supply Sensor             | R              | AI           | 13         | AI           | 13         | nvoSupSensor_XXX     | SNVT_temp_p      |  |
| Return Sensor             | R              | AI           | 14         | AI           | 14         | nvoRetSensor_XXX     | SNVT_temp_p      |  |
| Header Sensor             | R              | AI           | 15         | AI           | 15         | nvoHdrSensor_XXX     | SNVT_temp_p      |  |
| Stack Sensor              | R              | AI           | 16         | AI           | 16         | nvoStkSensor_XXX     | SNVT_temp_p      |  |
| Outdoor Sensor            | R              | AI           | 17         | AI           | 17         | nvoOtdrSensr_XXX     | SNVT_temp_p      |  |
| 4-20 mA Rem Control Input | R              | AI           | 18         | AI           | 18         | nvoRemCtrlIn_XXX     | SNVT_count_f     |  |
| Fan Speed                 | R              | AI           | 19         | AI           | 19         | nvoFan_Speed_XXX     | SNVT_count_f     |  |
| Flame Signal              | R              | AI           | 20         | AI           | 20         | nvoFlmSig_XXX        | SNVT_count_f     |  |
| Burner Control State      | R              | AI           | 21         | AI           | 21         | nvoBrnCtrlSt_XXX     | SNVT_count_f     |  |
| Lockout Code              | R              | AI           | 22         | AI           | 22         | nvoLockotCod_XXX     | SNVT_count_f     |  |
| Hold Code                 | R              | AI           | 23         | AI           | 23         | nvoHoldCode_XXX      | SNVT_count_f     |  |
| Burner Cycle Count        | R/W            | AV           | 24         | AO           | 24         | nvi/nvoBrnCycCnt_XXX | SNVT_count_f     |  |
| Burner Run Time           | R/W            | AV           | 25         | AO           | 25         | nvi/nvoBrnRunTim_XXX | SNVT_time_hour   |  |
| System Pum Cycle Count    | R/W            | AV           | 26         | AO           | 26         | nvi/nvoSysPmCyCt_XXX | SNVT_count_f     |  |
| DHW Pump Cycle Count      | R/W            | AV           | 27         | AO           | 27         | nvi/nvoDHWPmCyCt_XXX | SNVT_count_f     |  |
| Boiler Pump Cycle Count   | R/W            | AV           | 28         | AO           | 28         | nvi/nvoBlrPmCyCt_XXX | SNVT_count_f     |  |
| CH Modbus Stat            | W              | BV           | 29         | DO           | 29         | nvi/nvoCHModStat_XXX | SNVT_switch      |  |
| LLCH Modbus Stat          | W              | BV           | 30         | DO           | 30         | nvi/nvoLLCHModSt_XXX | SNVT_switch      |  |
| CH Modbus SP              | Ŵ              | AV           | 31         | AO           | 31         | nvi/nvoCHModSP_XXX   | SNVT_temp_p      |  |
| CH Sequencer Modbus SP    | W              | AV           | 32         | AO           | 32         | nvi/nvoCHSeqMdSP_XXX | SNVT_temp_p      |  |
| Outdoor Temperature       | W              | AV           | 33         | AO           | 33         | nvi/nvoOutTemp_XXX   | SNVT_temp_p      |  |
| CH Modbus Rate            | W              | AV           | 34         | С            | 34         | nvi/nvoCHModRate_XXX | SNVT_lev_percent |  |
| Fan Speed Measured        | R              | AI           | 35         | AI           | 35         | nvoFanSpdMes_XXX     | SNVT_count_f     |  |
| Modbus command timeout    | R/W            | AV           | 36         | AO           | 36         | nvoModCmdTim_XXX     | SNVT_count_f     |  |
| CH pump status            | R              | AI           | 37         | AI           | 37         | nvoCHPmpStat_XXX     | SNVT_count_f     |  |
| DHW pump status           | R              | AI           | 38         | AI           | 38         | nvoDHWPmpSt_XXX      | SNVT_count_f     |  |
| Boiler pump status        | R              | AI           | 39         | AI           | 39         | nvoBlrPmpSt XXX      | SNVT count f     |  |
| Low Temp SP               | R              | AI           | 40         | AI           | 40         | nvoLoTmpSP XXX       | SNVT temp p      |  |
| Low TempSP source         | R              | AI           | 41         | AI           | 41         | nvoLoTmpSPSr_XXX     | SNVT_count_f     |  |
| Active Low Temp SP        | R              | AI           | 42         | AI           | 42         | nvoActLoTpSP_XXX     | SNVT_temp_p      |  |
| CH heat demand            | W              | BI           | 43         | DI           | 43         | nvoCH_HtDem_XXX      | SNVT_switch      |  |
| DHW heat demand           | R              | BI           | 44         | DI           | 44         | nvoDHW_HtDem_XXX     | SNVT_switch      |  |
| Low Temp Loop demand      | R              | BI           | 45         | DI           | 45         | nvoLoTpLHtDm_XXX     | SNVT_switch      |  |

## **Modbus Points**

| Modbus       | Protocol                            | Description                                                                                                    | Read/ |  |
|--------------|-------------------------------------|----------------------------------------------------------------------------------------------------|-------|--|
| Register     | Name                                |                                                                                                    | Write |  |
| Enable / Dis | sadie                               |                                                                                                    |       |  |
| 400,577      | CH Modbus Stat                      | CH Modbus STAT<br>0 = no demand<br>1 = demand<br>When this register is not written every "Modbus<br>Command Time Out" parameter seconds (default 30<br>seconds), CH Modbus Stat is reverted to 0, no<br>demand.                                                                                                    | W     |  |
| 400,563      | LLCH Modbus Stat                    | LL CH Modbus STAT<br>0 = no demand<br>1 = demand<br>When this register is not written every "Modbus<br>Command Time Out" parameter seconds (default 30<br>seconds), CH Modbus Stat is reverted to 0, no<br>demand.                                                                                                    | W     |  |
| 400,203      | Burner on/off                       | Enable / disable burner.<br>1 = on<br>0 = off                                                                                                    | R     |  |
| 400,006      | Demand source                       | <ul> <li>0 = Unknown</li> <li>1 = No source demand</li> <li>2 = Central heat</li> <li>3 = Domestic hot water</li> <li>4 = Lead Lag slave</li> <li>5 = Lead Lag master</li> <li>6 = Central heat frost protection</li> <li>7 = Domestic hot water frost protection</li> <li>8 = No demand due to burner switch turned off</li> <li>9 = Domestic hot water storage</li> <li>11 = Warm weather shutdown</li> </ul> | R     |  |
| 400,066      | CH heat demand                      | 0=Off,<br>1=On                                                                                                    | R     |  |
| 400,083      | DHW heat demand                     | 0=Off,<br>1=On                                                                                                    | R     |  |
| 400,123      | Low Temperature<br>Loop heat demand | 0=Off,<br>1=On                                                                                                    | R     |  |
| Setpoints    |                                     |                                                                                                    |       |  |
| 410,579      | CH Modbus<br>Setpoint               | Use this register to change the boiler setpoint.<br>When this register is not written every "Modbus<br>Command Time Out" parameter seconds (default 30<br>seconds), setpoint reverts to local setpoint<br>valid range 60 F to 190 F                                                                                                    | W     |  |
| 410,562      | CH Sequencer<br>Modbus Setpoint     | Use this register to change the multiple boiler<br>Sequencer setpoint.<br>When this register is not written every "Modbus<br>Command Time Out" parameter seconds (default 30<br>seconds), setpoint reverts to local setpoint<br>valid range 60 F to 190 F                                                                                                    | W     |  |
| 410,211      | CH setpoint                         | Status of local setpoint                                                                                                    | R     |  |
| 410,453      | DHW setpoint                        | Status of local setpoint                                                                                                    | R     |  |
| 410,546      | Lead Lag setpoint                   | Status of local setpoint                                                                                                    | R     |  |
| 410,212      | CH TOD setpoint                     | Status of local setpoint                                                                                                    | R     |  |

| Modbus<br>Register | Protocol<br>Name                      | Description                                                                                                    | Read/<br>Write |
|--------------------|---------------------------------------|----------------------------------------------------------------------------------------------------|----------------|
| 410,065            | CH setpoint source                    | 0=Unknown,<br>1=Normal setpoint,<br>2=TOD setpoint,<br>3=Outdoor reset,<br>4=Remote control (4-20mA),<br>7=Outdoor reset time of day                                                             | R              |
| 410,016            | Active CH setpoint                    | -40 F (-40°C) to 266 F (130°C)<br>Setpoint determined by CH setpoint source (register<br>65).                                                                                                    | R              |
| 410,081            | DHW setpoint source                   | 0=Unknown,<br>1=Normal setpoint,<br>2=TOD setpoint,<br>5=DHW tap setpoint,<br>6=DHW preheat setpoint                                                                                             | R              |
| 410,017            | Active DHW<br>setpoint                | -40 F (-40°C) to 266 F (130°C) Setpoint determined by DHW setpoint source (register 81).                                                                                                    | R              |
| 410,162            | Lead Lag master<br>setpoint source    | 0=Unknown,<br>1=CH setpoint,<br>2=CH TOD setpoint,<br>3=Outdoor reset,<br>4=Remote control (4-20mA),<br>5=DHW setpoint,<br>6=DHW TOD setpoint,<br>7=Outdoor reset time of day,<br>8=Mix setpoint | R              |
| 410,018            | Active LL setpoint                    | -40 F (-40°C) to 266 F (130°C)<br>Setpoint determined by LL setpoint source (register<br>162).                                                                                                   | R              |
| 410,643            | Low Temperature setpoint              | Setpoint entered on the local user interface.<br>valid range 79 F (26.1 C) to 191 F (88.3 C)                                                                                                    | R              |
| 410,121            | Low Temperature setpoint source       | 0=Unknown,<br>1=Normal setpoint,<br>2=TOD setpoint,<br>3=Outdoor reset,<br>4=Remote control,<br>7=Outdoor reset time of day,<br>9=Outdoor boost                                                  | R              |
| 410,024            | Active Low<br>Temperature<br>setpoint | -40 F (-40°C) to 266 F (130°C) Setpoint determined by Low Temp setpoint source (register 121).                                                                                                   | R              |
| Temperatu          | re Sensors                            |                                                                                                    |                |
| 410,007            | Supply sensor                         | -40 F (-40°C) to 266 F (130°C)                                                                                                    | R              |
| 410,011            | Return sensor                         | -40 F (-40°C) to 266 F (130°C)                                                                                                    | R              |
| 410,013            | Header sensor                         | -40 F (-40°C) to 266 F (130°C)                                                                                                    | R              |
| 410,014            | Stack sensor                          | -40 F (-40°C) to 266 F (130°C)                                                                                                    | R              |
| 410,170            | Outdoor sensor                        | -40 F (-40°C) to 266 F (130°C)                                                                                                    | R              |
| 400,015            | 4 - 20 mA remote<br>control input     | mA value for S2 (J8-6) parameter selectable as (remote set point) & (remote modulation)                                                                                                    | R              |

| Modbus<br>Register | Protocol<br>Name       | Description                                                                                                    | Read/<br>Write |
|--------------------|------------------------|----------------------------------------------------------------------------------------------------|----------------|
| 410,817            | Outdoor<br>Temperature | Building Automation may send the controller the<br>outdoor air temperature. Use this register to change<br>the outdoor temperature. When this register is not<br>written every "Modbus Command Time Out" parameter<br>seconds (default 30 seconds), temperature is set to<br>bad data quality and outdoor air reset is set back to<br>local setpoint.                                                                                       | W              |
| Burner             | <u> </u>               |                                                                                                    | <u> </u>       |
| 400,581            | CH Modbus Rate         | Use this register to drive individual boiler firing rates.<br>This register is used when firing rate control is<br>performed by an external building automation system.<br>Firing rate reverts to local control when register is not<br>written every "Modbus Command Time Out" parameter<br>seconds (default 30 seconds),                                                                                                    | W              |
| 400,008            | Fan Speed<br>Measured  | Speed of the combustion air blower in rpm                                                                                                    | R              |
| 400,009            | Fan Speed<br>Commanded | Speed of the combustion air blower in rpm                                                                                                    | R              |
| 400,010            | Flame signal           | 0.01V or 0.01µA precision (0.00-50.00V)                                                                                                    | R              |
| 400,033            | Burner control state   | <ul> <li>Initiate</li> <li>Standby Delay</li> <li>Standby</li> <li>Safe Startup</li> <li>Prepurge - Drive to Purge Rate</li> <li>Prepurge - Measured Purge Time</li> <li>Prepurge - Drive to Lightoff Rate</li> <li>Preignition Test</li> <li>Preignition Time</li> <li>Pilot Flame Establishing Period</li> <li>Main Flame Establishing Period</li> <li>Direct Burner Ignition</li> <li>Run</li> <li>Postpurge</li> <li>Lockout</li> </ul> | R              |
| Trouble Sh         | ooting                 |                                                                                                    |                |
| 410,034            | Lockout code           | Reasons for burner lockout0No lockout,4Supply high limit5DHW high limit6Stack High limit12Flame detected out of sequence18Lightoff rate proving failed19Purge rate proving failed20Invalid Safety Parameters21Invalid Modulation Parameter22Safety data verification needed2324VAC voltage low/high24Fuel Valve Error25Hardware Fault26Internal Fault27Ignition Failure                                                                     | R              |

| Modbus<br>Register  | Protocol<br>Name           | Description                                                                                                    | Read/<br>Write |
|---------------------|----------------------------|----------------------------------------------------------------------------------------------------|----------------|
| 410,040             | Hold code                  | Reason for burner hold0None1Anti short cycle2Boiler Safety Limit Open3Boiler Safety Limit Open, (ILK Off)7Return sensor fault8Supply sensor fault9DHW sensor fault10Stack sensor fault11Ignition failure13Flame rod shorted to ground14Delta T inlet/outlet high15Return temp higher than supply16Supply temp has risen too quickly17Fan speed not proved2324VAC voltage low/high25Hardware Fault27Ignition Failure                                                                                                    | R              |
| Statistics          |                            |                                                                                                    |                |
| 400,763             | Modbus command<br>timeout  | This parameter sets the amount of time the control will<br>wait for input from the Energy Management System<br>(EMS). If the EMS does not write to the following<br>register within the "Modbus Command timeout"<br>seconds the following inputs are considered invalid:<br>CH Modbus Stat,<br>CH Modbus Setpoint,<br>CH Sequencer Modbus Setpoint<br>CH Modbus Rate<br>range 30 – 120, Default 30 seconds<br>Other R/W registers should only be written when a<br>value is needed to be changed. Only the above listed<br>registers are stored in non-volatile registers. | R/W            |
| Pump Statu          | IS                         | r                                                                                                    |                |
| 400,096             | CH pump status             | See table 1                                                                                                    | R              |
| 400,100             | DHW pump status            | See table 1                                                                                                    | R              |
| 400,108             | Boiler pump status         | See table 1                                                                                                    | R              |
| 400,128-<br>400,129 | Burner cycle count         | 0-999,999 (U32)                                                                                                    | R/W            |
| 400,130-<br>400,131 | Burner run time            | Hours (U32)                                                                                                    | R/W            |
| 400,132-<br>400,133 | System pump cycle<br>count | 0-999,999 (U32)                                                                                                    | R/W            |
| 400,134-<br>400,135 | DHW pump cycle count       | 0-999,999 (U32)                                                                                                    | R/W            |
| 400,138-<br>400,139 | Boiler pump cycle<br>count | 0-999,999 (U32)                                                                                                    | R/W            |

| Status | Description                                       | Note |
|--------|---------------------------------------------------|------|
| 92     | Forced On from manual pump control                |      |
| 93     | Forced On due to Outlet high limit is active      |      |
| 94     | Forced On from burner demand                      |      |
| 95     | Forced On due to Lead Lag slave has demand        |      |
| 96     | Forced Off from local DHW priority service        |      |
| 97     | Forced Off from Lead Lag DHW priority service     |      |
| 98     | Forced Off from Central Heat anti-condensation    |      |
| 99     | Forced Off from DHW anti-condensation             |      |
| 100    | Forced Off due to DHW high limit is active        |      |
| 101    | Forced Off from EnviraCOM DHW priority service    |      |
| 102    | On due to local CH frost protection is active     |      |
| 103    | On due to Lead Lag CH frost protection is active  |      |
| 104    | On due to local DHW frost protection is active    |      |
| 105    | On due to Lead Lag DHW frost protection is active |      |
| 106    | On from local Central Heat demand                 |      |
| 107    | On from Lead Lag Central Heat demand              |      |
| 108    | On from local DHW demand                          |      |
| 109    | On from Lead Lag DHW demand                       |      |
| 110    | On from local Mix demand                          |      |
| 111    | On from Lead Lag Mix demand                       |      |
| 112    | On from local Central Heat service                |      |
| 113    | On from Lead Lag Central Heat service             |      |
| 114    | On from local DHW service                         |      |
| 115    | On from Lead Lag DHW service                      |      |
| 116    | On from local Mix service                         |      |
| 117    | On from Lead Lag Mix service                      |      |
| 118    | On from Lead Lag auxiliary pump X                 |      |
| 119    | On from Lead Lag auxiliary pump Y                 |      |
| 120    | On from Lead Lag auxiliary pump Z                 |      |
| 121    | On, but inhibited by pump start delay             |      |
| 122    | On from pump override                             |      |
| 123    | Off, not needed                                   |      |
| 124    | On from burner demand                             |      |
| 125    | On from exercise                                  |      |
| 126    | On from local Lead Lag service                    |      |
| 127    | On from local Lead Lag pump demand                |      |

## Pump Status Codes

## Appendix D. "A" Bank DIP Switch Settings

| Address | A0        | A1        | A2  | A3  | A4  | A5  | A6  | A7  |   | Address | A0        | A1        | A2  | A3  | A4  | A5  | A6  | A7  |
|---------|-----------|-----------|-----|-----|-----|-----|-----|-----|---|---------|-----------|-----------|-----|-----|-----|-----|-----|-----|
| 1       | On        | Off       | Off | Off | Off | Off | Off | Off |   | 49      | On        | Off       | Off | Off | On  | On  | Off | Off |
| 2       | Off       | On        | Off | Off | Off | Off | Off | Off |   | 50      | Off       | On        | Off | Off | On  | On  | Off | Off |
| 3       | On        | On        | Off | Off | Off | Off | Off | Off |   | 51      | On        | On        | Off | Off | On  | On  | Off | Off |
| 4       | Off       | Off       | On  | Off | Off | Off | Off | Off |   | 52      | Off       | Off       | On  | Off | On  | On  | Off | Off |
| 5       | On        | Off       | On  | Off | Off | Off | Off | Off |   | 53      | On        | Off       | On  | Off | On  | On  | Off | Off |
| 6       | Off       | On        | On  | Off | Off | Off | Off | Off |   | 54      | Off       | On        | On  | Off | On  | On  | Off | Off |
| 7       | On        | On        | On  | Off | Off | Off | Off | Off |   | 55      | On        | On        | On  | Off | On  | On  | Off | Off |
| 8       | Off       | Off       | Off | On  | Off | Off | Off | Off |   | 56      | Off       | Off       | Off | On  | On  | On  | Off | Off |
| 9       | On        | Off       | Off | On  | Off | Off | Off | Off |   | 57      | On        | Off       | Off | On  | On  | On  | Off | Off |
| 10      | Off       | On        | Off | On  | Off | Off | Off | Off |   | 58      | Off       | On        | Off | On  | On  | On  | Off | Off |
| 11      | On        | On        | Off | On  | Off | Off | Off | Off |   | 59      | On        | On        | Off | On  | On  | On  | Off | Off |
| 12      | Off       | Off       | On  | On  | Off | Off | Off | Off |   | 60      | Off       | Off       | On  | On  | On  | On  | Off | Off |
| 13      | On        | Off       | On  | On  | Off | Off | Off | Off |   | 61      | On        | Off       | On  | On  | On  | On  | Off | Off |
| 14      | Off       | On        | On  | On  | Off | Off | Off | Off |   | 62      | Off       | On        | On  | On  | On  | On  | Off | Off |
| 15      | On        | On        | On  | On  | Off | Off | Off | Off |   | 63      | On        | On        | On  | On  | On  | On  | Off | Off |
| 16      | Off       | Off       | Off | Off | On  | Off | Off | Off |   | 64      | Off       | Off       | Off | Off | Off | Off | On  | Off |
| 17      | On        | Off       | Off | Off | On  | Off | Off | Off |   | 65      | On        | Off       | Off | Off | Off | Off | On  | Off |
| 18      | Off       | On        | Off | Off | On  | Off | Off | Off |   | 66      | Off       | On        | Off | Off | Off | Off | On  | Off |
| 19      | On        | On        | Off | Off | On  | Off | Off | Off |   | 67      | On        | On        | Off | Off | Off | Off | On  | Off |
| 20      | Off       | Off       | On  | Off | On  | Off | Off | Off |   | 68      | Off       | Off       | On  | Off | Off | Off | On  | Off |
| 21      | On        | Off       | On  | Off | On  | Off | Off | Off |   | 69      | On        | Off       | On  | Off | Off | Off | On  | Off |
| 22      | Off       | On        | On  | Off | On  | Off | Off | Off |   | 70      | Off       | On        | On  | Off | Off | Off | On  | Off |
| 23      | On        | On        | On  | Off | On  | Off | Off | Off |   | 71      | On        | On        | On  | Off | Off | Off | On  | Off |
| 24      | Off       | Off       | Off | On  | On  | Off | Off | Off |   | 72      | Off       | Off       | Off | On  | Off | Off | On  | Off |
| 25      | On        | Off       | Off | On  | On  | Off | Off | Off |   | 73      | On        | Off       | Off | On  | Off | Off | On  | Off |
| 26      | Off       | On        | Off | On  | On  | Off | Off | Off |   | 74      | Off       | On        | Off | On  | Off | Off | On  | Off |
| 27      | On        | On        | Off | On  | On  | Off | Off | Off |   | 75      | On        | On        | Off | On  | Off | Off | On  | Off |
| 28      | Off       | Off       | On  | On  | On  | Off | Off | Off |   | 76      | Off       | Off       | On  | On  | Off | Off | On  | Off |
| 29      | On        | Off       | On  | On  | On  | Off | Off | Off |   | 77      | On        | Off       | On  | On  | Off | Off | On  | Off |
| 30      | Off       | On        | On  | On  | On  | Off | Off | Off |   | 78      | Off       | On        | On  | On  | Off | Off | On  | Off |
| 31      | On        | On        | On  | On  | On  | Off | Off | Off |   | 79      | On        | On        | On  | On  | Off | Off | On  | Off |
| 32      | Off       | Off       | Off | Off | Off | On  | Off | Off |   | 80      | Off       | Off       | Off | Off | On  | Off | On  | Off |
| 33      | On        | Off       | Off | Off | Off | On  | Off | Off |   | 81      | On        | Off       | Off | Off | On  | Off | On  | Off |
| 34      | Off       | On        | Off | Off | Off | On  | Off | Off |   | 82      | Off       | On        | Off | Off | On  | Off | On  | Off |
| 35      | On<br>Off | Un<br>Off | Off | Off | Off | On  | Off | Off |   | 83      | On<br>Off | On<br>Off | Off | Off | On  | Off | On  | Off |
| 30      |           |           | On  |     |     | On  |     |     |   | 84      |           |           | On  |     | On  |     | On  |     |
| 3/      | On<br>Off |           | On  | 011 | 011 | On  | 011 | 011 |   | 85      | On<br>Off |           | On  | 011 | On  | 011 | On  | 011 |
| 30      |           | On        | On  | 011 | 011 | On  | 011 | 011 |   | 00      |           | On        | On  | 011 | On  | 011 | On  | 011 |
| 39      | 011       | 011       | Off |     | 01  |     |     | 011 |   | 07      | 01        | Off       | Off |     |     |     |     | 011 |
| 40      | On        | Off       | Off | On  | Off | On  | Off | Off |   | 80      | On        | Off       | Off | On  | On  | Off | On  | Off |
| 41      | 011       |           | Off | 01  | 011 |     | 011 | 011 |   | 09      | 011       | 01        | Off | 01  | 01  | Off | 01  | 011 |
| 42      | On        | On        | Off | On  | 011 | On  | Off | Off |   | 90      | On        | On        | Off | On  | On  | Off | On  | Off |
| 43      | Off       | Off       | On  | On  | Off | On  | Off | Off |   | 91      | Off       | Off       | On  | On  | On  | Off | On  | Off |
| 45      | On        | Off       | On  | On  | Off | On  | Off | Off |   | 92      | On        | Off       | On  | On  | On  | Off | On  | Off |
| 46      | Off       | On        | On  | On  | Off | On  | Off | Off |   | 94      | Off       | On        | On  | On  | On  | Off | On  | Off |
| 47      | On        | On        | On  | On  | Off | On  | Off | Off |   | 95      | On        | On        | On  | On  | On  | Off | On  | Off |
| 48      | Off       | Off       | Off | Off | On  | On  | Off | Off |   | 96      | Off       | Off       | Off | Off | Off | On  | On  | Off |
| 40      |           |           |     |     |     |     |     |     | l | 90      |           |           |     |     |     |     |     |     |

| Address | A0  | A1  | A2  | A3  | A4  | A5  | A6  | A7  | Address | A0  | A1  | A2  | A3  | A4  |
|---------|-----|-----|-----|-----|-----|-----|-----|-----|---------|-----|-----|-----|-----|-----|
| 97      | On  | Off | Off | Off | Off | On  | On  | Off | 146     | Off | On  | Off | Off | On  |
| 98      | Off | On  | Off | Off | Off | On  | On  | Off | 147     | On  | On  | Off | Off | On  |
| 99      | On  | On  | Off | Off | Off | On  | On  | Off | 148     | Off | Off | On  | Off | On  |
| 100     | Off | Off | On  | Off | Off | On  | On  | Off | 149     | On  | Off | On  | Off | On  |
| 101     | On  | Off | On  | Off | Off | On  | On  | Off | 150     | Off | On  | On  | Off | On  |
| 102     | Off | On  | On  | Off | Off | On  | On  | Off | 151     | On  | On  | On  | Off | On  |
| 103     | On  | On  | On  | Off | Off | On  | On  | Off | 152     | Off | Off | Off | On  | On  |
| 104     | Off | Off | Off | On  | Off | On  | On  | Off | 153     | On  | Off | Off | On  | On  |
| 105     | On  | Off | Off | On  | Off | On  | On  | Off | 154     | Off | On  | Off | On  | On  |
| 106     | Off | On  | Off | On  | Off | On  | On  | Off | 155     | On  | On  | Off | On  | On  |
| 107     | On  | On  | Off | On  | Off | On  | On  | Off | 156     | Off | Off | On  | On  | On  |
| 108     | Off | Off | On  | On  | Off | On  | On  | Off | 157     | On  | Off | On  | On  | On  |
| 109     | On  | Off | On  | On  | Off | On  | On  | Off | 158     | Off | On  | On  | On  | On  |
| 110     | Off | On  | On  | On  | Off | On  | On  | Off | 159     | On  | On  | On  | On  | On  |
| 111     | On  | On  | On  | On  | Off | On  | On  | Off | 160     | Off | Off | Off | Off | Off |
| 112     | Off | Off | Off | Off | On  | On  | On  | Off | 161     | On  | Off | Off | Off | Off |
| 113     | On  | Off | Off | Off | On  | On  | On  | Off | 162     | Off | On  | Off | Off | Off |
| 114     | Off | On  | Off | Off | On  | On  | On  | Off | 163     | On  | On  | Off | Off | Off |
| 115     | On  | On  | Off | Off | On  | On  | On  | Off | 164     | Off | Off | On  | Off | Off |
| 116     | Off | Off | On  | Off | On  | On  | On  | Off | 165     | On  | Off | On  | Off | Off |
| 117     | On  | Off | On  | Off | On  | On  | On  | Off | 166     | Off | On  | On  | Off | Off |
| 118     | Off | On  | On  | Off | On  | On  | On  | Off | 167     | On  | On  | On  | Off | Off |
| 119     | On  | On  | On  | Off | On  | On  | On  | Off | 168     | Off | Off | Off | On  | Off |
| 120     | Off | Off | Off | On  | On  | On  | On  | Off | 169     | On  | Off | Off | On  | Off |
| 121     | On  | Off | Off | On  | On  | On  | On  | Off | 170     | Off | On  | Off | On  | Off |
| 122     | Off | On  | Off | On  | On  | On  | On  | Off | 171     | On  | On  | Off | On  | Off |
| 123     | On  | On  | Off | On  | On  | On  | On  | Off | 172     | Off | Off | On  | On  | Off |
| 124     | Off | Off | On  | On  | On  | On  | On  | Off | 173     | On  | Off | On  | On  | Off |
| 125     | On  | Off | On  | On  | On  | On  | On  | Off | 174     | Off | On  | On  | On  | Off |
| 126     | Off | On  | On  | On  | On  | On  | On  | Off | 175     | On  | On  | On  | On  | Off |
| 127     | On  | On  | On  | On  | On  | On  | On  | Off | 176     | Off | Off | Off | Off | On  |
| 128     | Off | Off | Off | Off | Off | Off | Off | On  | 177     | On  | Off | Off | Off | On  |
| 129     | On  | Off | Off | Off | Off | Off | Off | On  | 178     | Off | On  | Off | Off | On  |
| 130     | Off | On  | Off | Off | Off | Off | Off | On  | 179     | On  | On  | Off | Off | On  |
| 131     | On  | On  | Off | Off | Off | Off | Off | On  | 180     | Off | Off | On  | Off | On  |
| 132     | Off | Off | On  | Off | Off | Off | Off | On  | 181     | On  | Off | On  | Off | On  |
| 133     | On  | Off | On  | Off | Off | Off | Off | On  | 182     | Off | On  | On  | Off | On  |
| 134     | Off | On  | On  | Off | Off | Off | Off | On  | 183     | On  | On  | On  | Off | On  |
| 135     | On  | On  | On  | Off | Off | Off | Off | On  | 184     | Off | Off | Off | On  | On  |
| 136     | Off | Off | Off | On  | Off | Off | Off | On  | 185     | On  | Off | Off | On  | On  |
| 137     | On  | Off | Off | On  | Off | Off | Off | On  | 186     | Off | On  | Off | On  | On  |
| 138     | Off | On  | Off | On  | Off | Off | Off | On  | 187     | On  | On  | Off | On  | On  |
| 139     | On  | On  | Off | On  | Off | Off | Off | On  | 188     | Off | Off | On  | On  | On  |
| 140     | Off | Off | On  | On  | Off | Off | Off | On  | 189     | On  | Off | On  | On  | On  |
| 141     | On  | Off | On  | On  | Off | Off | Off | On  | 190     | Off | On  | On  | On  | On  |
| 142     | Off | On  | On  | On  | Off | Off | Off | On  | 191     | On  | On  | On  | On  | On  |
| 143     | On  | On  | On  | On  | Off | Off | Off | On  | 192     | Off | Off | Off | Off | Off |
| 144     | Off | Off | Off | Off | On  | Off | Off | On  | 193     | On  | Off | Off | Off | Off |
| 145     | On  | Off | Off | Off | On  | Off | Off | On  | 194     | Off | On  | Off | Off | Off |

Part Number

A5

Off

Off

Off

Off

Off

Off

Off

Off

Off

Off

Off

Off

Off

Off

On

On

On

On

On

On

On On

On

On

On On

On

On

On

On

On

On

On

On

On

On

On

On

On

On

On

On

On

On

On On

Off

Off

Off

A6

Off

Off

Off

Off

Off

Off

Off

Off

Off

Off

Off

Off

Off

Off

Off

Off

Off

Off

Off

Off

Off

Off

Off

Off

Off

Off

Off

Off

Off

Off

Off

Off

Off

Off

Off

Off

Off

Off

Off

Off

Off

Off

Off

Off

Off

Off

On

On

On

A7

On

On

On

On

On

On

On

On

On

On

On

On

On

On

On

On

On

On

On

On

On

On

On

On

On

On

On

On

On

On

On

On On

On

On

On

On

On

On

On

On

On

On

On

On

On

On

On

On

| Address | A0  | A1  | A2  | A3  | A4  | A5  | A6 | A7 |
|---------|-----|-----|-----|-----|-----|-----|----|----|
| 195     | On  | On  | Off | Off | Off | Off | On | On |
| 196     | Off | Off | On  | Off | Off | Off | On | On |
| 197     | On  | Off | On  | Off | Off | Off | On | On |
| 198     | Off | On  | On  | Off | Off | Off | On | On |
| 199     | On  | On  | On  | Off | Off | Off | On | On |
| 200     | Off | Off | Off | On  | Off | Off | On | On |
| 201     | On  | Off | Off | On  | Off | Off | On | On |
| 202     | Off | On  | Off | On  | Off | Off | On | On |
| 203     | On  | On  | Off | On  | Off | Off | On | On |
| 204     | Off | Off | On  | On  | Off | Off | On | On |
| 205     | On  | Off | On  | On  | Off | Off | On | On |
| 206     | Off | On  | On  | On  | Off | Off | On | On |
| 207     | On  | On  | On  | On  | Off | Off | On | On |
| 208     | Off | Off | Off | Off | On  | Off | On | On |
| 209     | On  | Off | Off | Off | On  | Off | On | On |
| 210     | Off | On  | Off | Off | On  | Off | On | On |
| 211     | On  | On  | Off | Off | On  | Off | On | On |
| 212     | Off | Off | On  | Off | On  | Off | On | On |
| 213     | On  | Off | On  | Off | On  | Off | On | On |
| 214     | Off | On  | On  | Off | On  | Off | On | On |
| 215     | On  | On  | On  | Off | On  | Off | On | On |
| 216     | Off | Off | Off | On  | On  | Off | On | On |
| 217     | On  | Off | Off | On  | On  | Off | On | On |
| 218     | Off | On  | Off | On  | On  | Off | On | On |
| 219     | On  | On  | Off | On  | On  | Off | On | On |
| 220     | Off | Off | On  | On  | On  | Off | On | On |
| 221     | On  | Off | On  | On  | On  | Off | On | On |
| 222     | Off | On  | On  | On  | On  | Off | On | On |
| 223     | On  | On  | On  | On  | On  | Off | On | On |
| 224     | Off | Off | Off | Off | Off | On  | On | On |
| 225     | On  | Off | Off | Off | Off | On  | On | On |
| 226     | Off | On  | Off | Off | Off | On  | On | On |
| 227     | On  | On  | Off | Off | Off | On  | On | On |
| 228     | Off | Off | On  | Off | Off | On  | On | On |
| 229     | On  | Off | On  | Off | Off | On  | On | On |
| 230     | Off | On  | On  | Off | Off | On  | On | On |
| 231     | On  | On  | On  | Off | Off | On  | On | On |
| 232     | Off | Off | Off | On  | Off | On  | On | On |
| 233     | On  | Off | Off | On  | Off | On  | On | On |
| 234     | Off | On  | Off | On  | Off | On  | On | On |
| 235     | On  | On  | Off | On  | Off | On  | On | On |
| 236     | Off | Off | On  | On  | Off | On  | On | On |
| 237     | On  | Off | On  | On  | Off | On  | On | On |
| 238     | Off | On  | On  | On  | Off | On  | On | On |
| 239     | On  | On  | On  | On  | Off | On  | On | On |
| 240     | Off | Off | Off | Off | On  | On  | On | On |
| 241     | On  | Off | Off | Off | On  | On  | On | On |
| 242     | Off | On  | Off | Off | On  | On  | On | On |
| 243     | On  | On  | Off | Off | On  | On  | On | On |

| Address | A0  | A1  | A2  | A3  | A4 | A5 | A6 | A7 |
|---------|-----|-----|-----|-----|----|----|----|----|
| 244     | Off | Off | On  | Off | On | On | On | On |
| 245     | On  | Off | On  | Off | On | On | On | On |
| 246     | Off | On  | On  | Off | On | On | On | On |
| 247     | On  | On  | On  | Off | On | On | On | On |
| 248     | Off | Off | Off | On  | On | On | On | On |
| 249     | On  | Off | Off | On  | On | On | On | On |
| 250     | Off | On  | Off | On  | On | On | On | On |
| 251     | On  | On  | Off | On  | On | On | On | On |
| 252     | Off | Off | On  | On  | On | On | On | On |
| 253     | On  | Off | On  | On  | On | On | On | On |
| 254     | Off | On  | On  | On  | On | On | On | On |
| 255     | On  | On  | On  | On  | On | On | On | On |